# Scheme of Shelters for Urban Homeless [SUH]

# National Urban Livelihoods Mission (NULM)

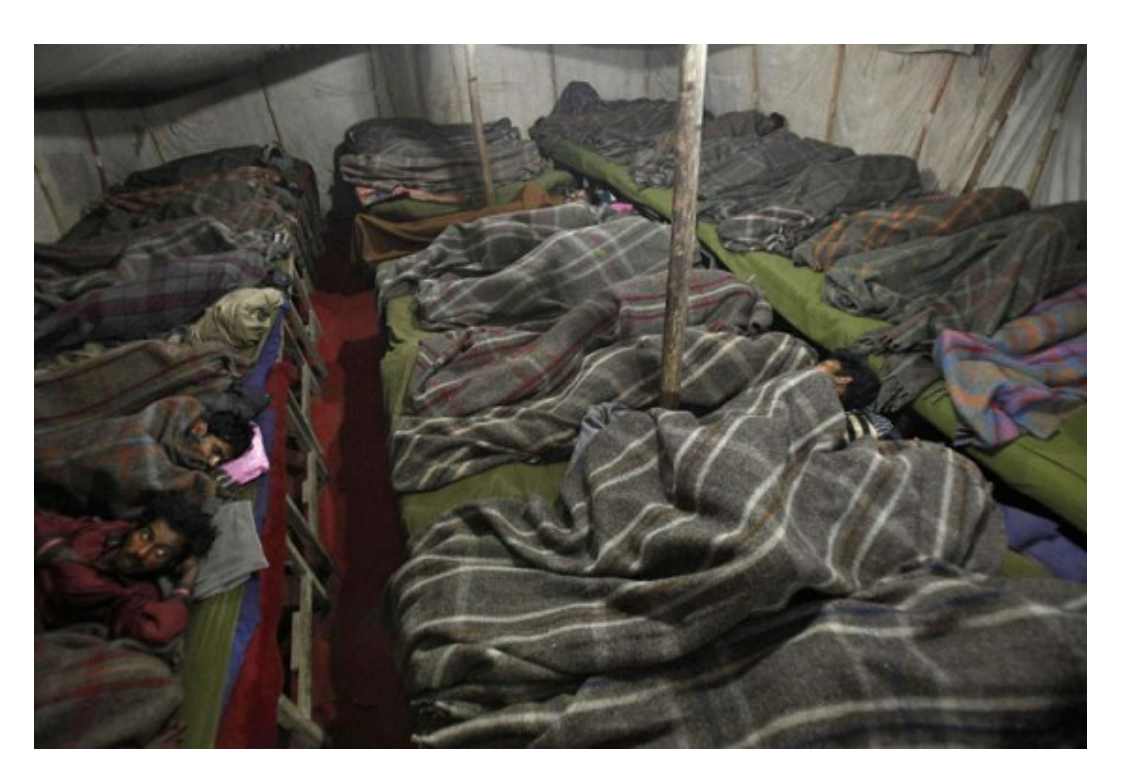

MoHUPA INFORMATICS DIVISION NATIONAL INFORMATICS CENTRE Room Number 123 'G'-Wing, NBO Building Nirman Bhawan-110 011

Page 1 of 33

| Table of Contents                         | Page No. |
|-------------------------------------------|----------|
| NMMU                                      | 3        |
| 1. Target                                 |          |
| 1.1. SUH State Target                     | 3        |
| 2. Reports                                |          |
| 2.1. MPR SUH Report                       | 7        |
| 2.2. SUH Proposal Status                  | 8        |
| 2.3. SUH Uploaded Images                  | . 4      |
| 2.4. Progress of SUH for a financial year | 4        |
| 3. Graphical Report                       |          |
| 3.1. SUH Status Report                    | . 10     |
| SMMU                                      | 12       |
| 1. Target                                 |          |
| 1.1. SUH ULB Target                       | 12       |
| 2. SUH                                    |          |
| 2.1. SUH Proposal Received                | 13       |
| 2.2. SUH Releases                         | 17       |
| 3. Reports                                |          |
| 3.1. SUH Functioning Details              | 20       |
| 3.2. SUH Proposal Status                  | 20       |
| 3.3. SUH Uploaded Images                  | 12       |
| 4. Graphical Report                       |          |
| 4.1. SUH Graphical Report                 | 22       |
| ULB                                       | 23       |
| 1. SUH                                    |          |
| 1.1. SUH Proposal                         |          |
| 1.1.1 Add SUH Proposal                    | 24       |
| 1.1.2 Edit/Update SUH Proposal            | 24       |
| 1.2. Completion/Operational Details       | 25       |
| 2. Reports                                |          |
| 2.1. SUH Proposal List                    | 27       |
| 2.2. SUH Uploaded Images                  | 42       |
| 3. Graphical Reports                      |          |
| 3.1. SUH Graphical Report                 | 28       |

# NMMU USER

#### Login Screen

| <del>Ноте</del>        |            | 2                             |
|------------------------|------------|-------------------------------|
| NULM Login             | Forgot Pas | ssword   <u>Activate User</u> |
| User Nam               | e :        | Enter User Name               |
| Password               | :          | Enter Password                |
| Captcha :              | L8JXC      | R 🐔                           |
| Enter the<br>Captcha : |            | Enter CAPTCHA Text            |
| Click to Login         | Cancel     | 2                             |
| sensitive.             |            |                               |
| L                      |            |                               |
|                        |            |                               |

After entering the "User name", "Password" and "Enter the Text" then press the "Login" button to login. If all the user credentials are ok then this screen appears otherwise you will get the error message.

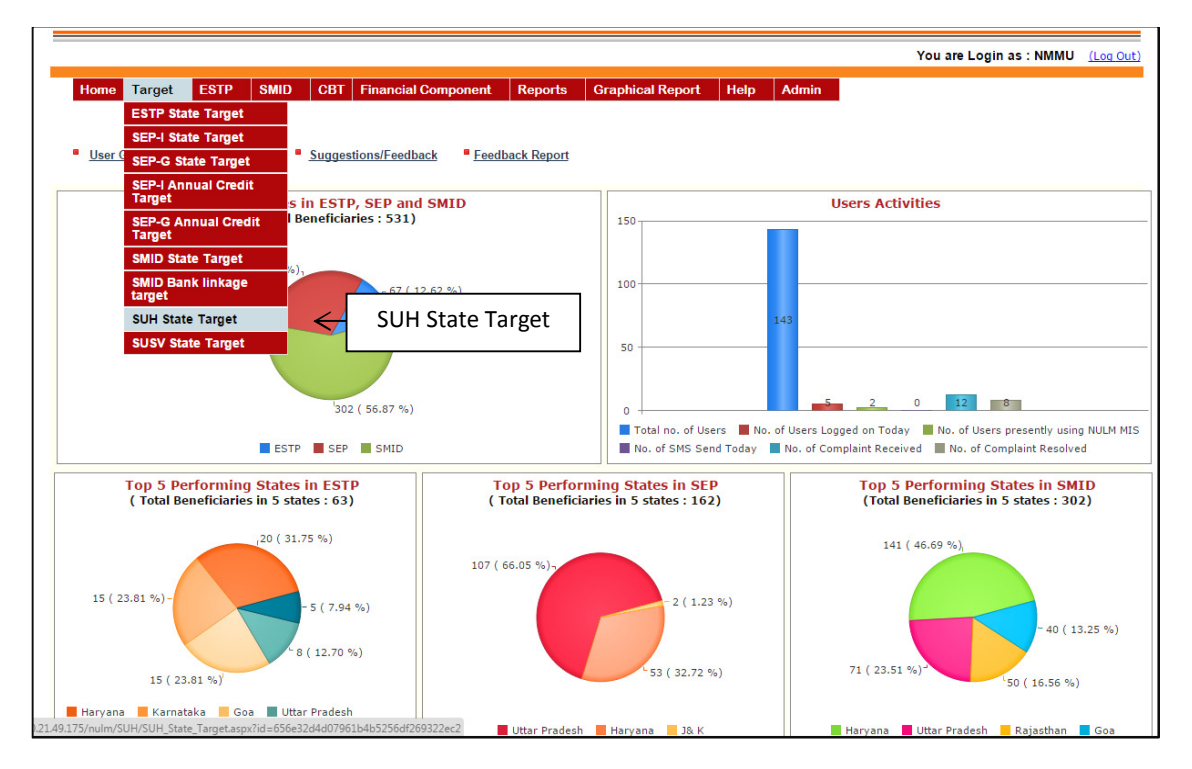

**1.1.Target:** Target to the states on SUH component can be fixed by selecting "SUH State Target". If you select this option then this screen appears.

| You are Login as : NMMU |              |            |                |           |                     |                       |                  |      |              |                      |        |  |
|-------------------------|--------------|------------|----------------|-----------|---------------------|-----------------------|------------------|------|--------------|----------------------|--------|--|
| Home                    | Target       | ESTP       | SMID           | CBT       | Financial Component | Reports               | Graphical Report | Help | Admin        |                      |        |  |
| - SUH S                 | State Targe  | et — — —   | Fina           | ncial Yea | ır: [s              | Select Financial Year |                  |      |              |                      |        |  |
| nistry of H             | ousing and l | Jrban Pove | erty Alleviati | on        |                     |                       |                  |      | Design and D | eveloped by NIC MoHU | PA Div |  |

After selecting the "Financial Year", this screen appears.

| SUH State Targ | et   |                           |                                        |                                       |    |
|----------------|------|---------------------------|----------------------------------------|---------------------------------------|----|
|                |      | Financial Year :          | Select Financial Year                  | ▼ Show                                |    |
|                |      |                           | Financial Year : 2015-16               |                                       |    |
|                | S.No | State Name                | Shelters to be opened for Construction | Shelters to be opened for Refurbishme | nt |
|                | 1    | Andnra Pradesh<br>Riber   | 1                                      |                                       | 1  |
|                | 3    | Chhattisgarh              | 0                                      |                                       | 0  |
|                | 4    | Goa                       | 0                                      |                                       | 0  |
|                | 5    | Gujarat                   | 0                                      |                                       | 0  |
|                | 6    | Haryana                   | 10                                     |                                       | 6  |
|                | 7    | Himachal Pradesh          | 0                                      |                                       | 0  |
|                | 8    | J& K                      | 0                                      |                                       | 0  |
|                | 9    | Jharkhand                 | 0                                      |                                       | 0  |
|                | 10   | Kamataka                  | 0                                      |                                       | 0  |
|                | 11   | Kerala                    | 0                                      |                                       | 0  |
|                | 12   | Madhya Pradesh            | 0                                      |                                       | 0  |
|                | 13   | Maharashtra               | 0                                      |                                       | 0  |
|                | 14   | NCT of Delhi              | 0                                      |                                       | 0  |
|                | 15   | Orissa                    | 0                                      |                                       | 0  |
|                | 16   | Punjab                    | 5                                      |                                       | 4  |
|                | 17   | Rajasthan                 | 0                                      |                                       | 0  |
|                | 18   | Tamil Nadu                | 0                                      |                                       | 0  |
|                | 20   | I elangana                | 5                                      |                                       | 2  |
|                | 20   | Uttarakhand               | 5                                      |                                       | 2  |
|                | 22   | West Bengal               | 0                                      |                                       | 0  |
|                | 23   | Arunachal Pradesh         | 0                                      |                                       | 0  |
|                | 24   | Assam                     | 0                                      |                                       | 0  |
|                | 25   | Manipur                   | 0                                      |                                       | 0  |
|                | 26   | Meghalaya                 | 0                                      |                                       | 0  |
|                | 27   | Mizoram                   | 0                                      |                                       | 0  |
|                | 28   | Nagaland                  | 0                                      |                                       | 0  |
|                | 29   | Sikkim                    | 0                                      |                                       | 0  |
|                | 30   | Tripura                   | 0                                      |                                       | 0  |
|                | 31   | Andaman & Nicobar Islands | 0                                      |                                       | 0  |
|                | 32   | Chandigarh                | 0                                      |                                       | 0  |
|                | 33   | Dadra & Nagar Haveli      | 0                                      |                                       | 0  |
|                | 34   | Daman & Diu               | 0                                      |                                       | 0  |
|                | 35   | Lakshadweep               | 0                                      |                                       | 0  |
|                | 36   | Puducherry                | 0                                      |                                       | 0  |
|                |      | Total                     | 21                                     |                                       | 13 |

After entering the targets for the current financial year to all the states, press the "*Save*" button to save the target.

If you click "**Report**" in the main menu then this menu appears.

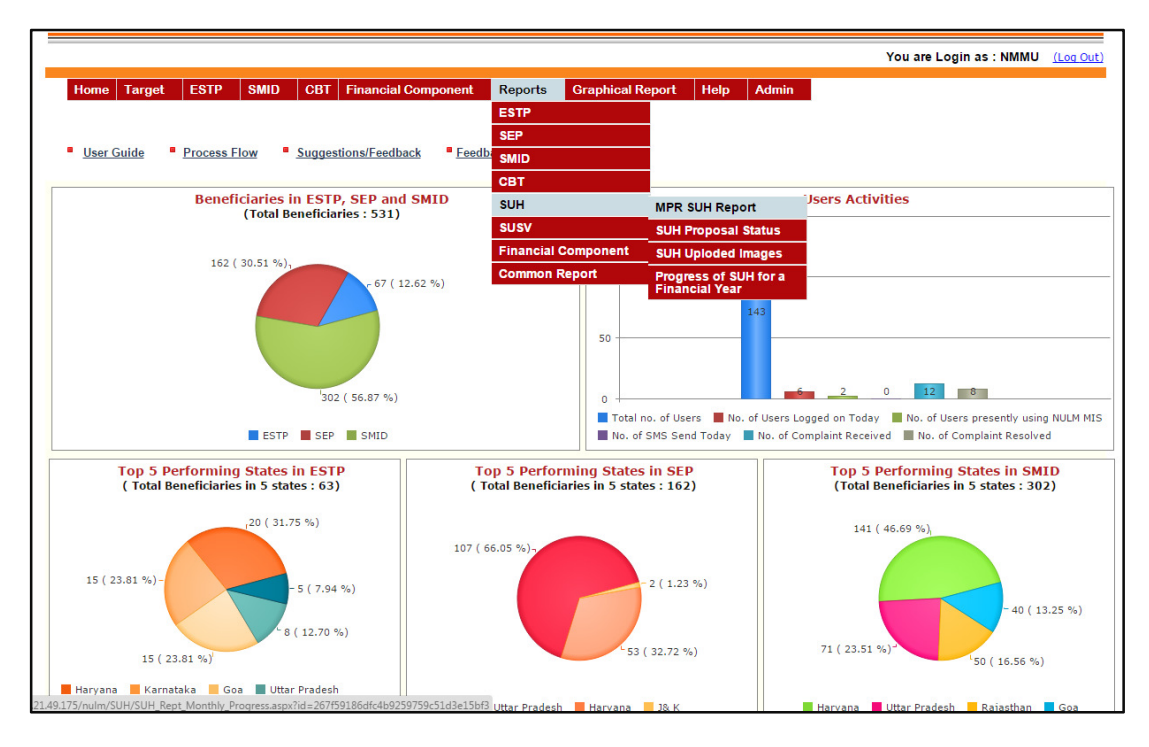

2.1. MPR SUH Report: If you select this option then this screen appears.

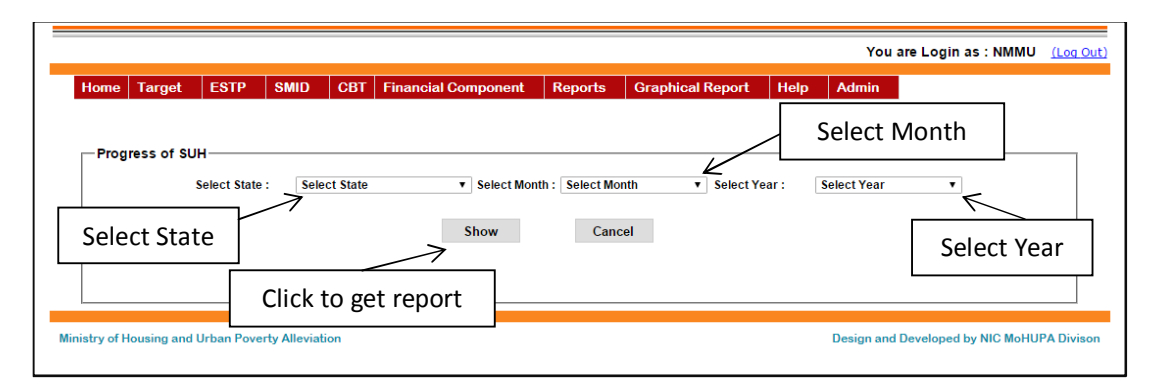

If you want Country Wise report then select "*Month*" and "*Year*" only and press the "*Show*" button to fetch the graphical output.

If you want State Wise report then select "*State*", "Month" and "Year" and press the "Show" button to fetch the graphical output.

If you press "Show" then this screen appears.

| ome  | Target     | ESTP        | SMID                     | CBT                    | Financial Componen                   | Reports                          | Graphica | al Report                      | Help | Admin         |        |         |  |  |
|------|------------|-------------|--------------------------|------------------------|--------------------------------------|----------------------------------|----------|--------------------------------|------|---------------|--------|---------|--|--|
|      |            |             |                          |                        |                                      |                                  |          |                                | C    | lick to Ex    | port t | o Excel |  |  |
| Prog | ress of Sl | лн———       |                          |                        |                                      |                                  |          |                                |      |               |        | 1       |  |  |
|      |            | Select Stat | e : Sele                 | ct State               | <ul> <li>Select M</li> </ul>         | lonth : Select Mo                | onth     | <ul> <li>Select Yea</li> </ul> | r:   | Select Year   | •      | 1       |  |  |
|      |            |             |                          |                        |                                      |                                  |          |                                |      |               |        |         |  |  |
|      |            |             |                          |                        | Show                                 | Can                              | cel      |                                |      |               |        | V       |  |  |
|      |            |             |                          |                        |                                      |                                  |          |                                |      |               | 4      |         |  |  |
|      |            | State : Ut  | tar Pradesh              |                        |                                      | Year : 2015                      |          |                                |      | Month : Septe | mber   |         |  |  |
| - si | UH Propos  | al Details  |                          |                        |                                      |                                  |          |                                |      |               |        |         |  |  |
|      |            |             |                          |                        |                                      |                                  |          |                                |      |               |        |         |  |  |
|      |            | Sr No       |                          |                        | Parameters                           |                                  | Nev      | v Constructio                  | n    | Refurbishmen  | t      |         |  |  |
|      |            | (1)         |                          |                        | (2)                                  |                                  |          | (3)                            |      | (4)           |        |         |  |  |
|      |            | 1           | Total targ               | et for sl              | nelters                              |                                  |          | (5)                            | 5.00 | (1)           | 2.00   |         |  |  |
|      |            | 2           | Total no.<br>till the mo | of propo<br>onth end   | sal received (from be                | gining of the y                  | ear      | 1                              | 0.00 |               | 0.00   |         |  |  |
|      |            | 3           | Total no.<br>the year t  | of proje<br>till the n | ct proposal approved (<br>nonth end) | from begining                    | of       |                                | 0.00 |               | 0.00   |         |  |  |
|      |            | 4           | Total cost               | of appr                | oved project proposals               | project proposals (in Rs. Lakhs) |          |                                | 0.00 |               | 0.00   |         |  |  |
|      |            | 5           | Total no.                | of propo               | sals pending approval                | nding approval                   |          |                                |      |               | 0.00   |         |  |  |
|      |            | 6           | Total capa               | acity of               | the approved project p               | roposals                         |          |                                | 0.00 |               | 0.00   |         |  |  |
|      |            | 7           | No of She                | lters Ur               | der Construction                     |                                  |          |                                | 0.00 |               | 0.00   |         |  |  |
|      |            | 8           | No. of she               | elters co              | mpleted                              |                                  |          |                                | 0.00 |               | 0.00   |         |  |  |
|      |            | 9           | No. of op                | erationa               | l out of completed                   |                                  |          |                                | 0.00 |               | 0.00   |         |  |  |
|      |            | 10          | Total capa               | acity of               | the operational shelter              | S                                |          |                                | 0.00 |               | 0.00   |         |  |  |
|      | otal Amou  | nt Diebur   | eed (in Re               | Lakbe)                 |                                      |                                  |          |                                |      |               |        |         |  |  |
| "    |            | int Disbui  |                          | . Lakina)              |                                      |                                  |          |                                |      |               |        |         |  |  |
|      |            | Sr No       |                          | Pn                     | ogram/Monitoring param               | neter                            | Nev      | v Constructio                  | n    | Refurbishment | t I    |         |  |  |
|      |            | (1)         |                          |                        | (2)                                  |                                  |          | (3)                            | .    | (4)           |        |         |  |  |
|      |            | 1           | Total amo                | ount rele              | ased for the approved                | proposal(in R                    | s.       | (3)                            | 0.00 | (4)           | 0.00   |         |  |  |
|      |            | 2           | Total amo                | unt rele               | ased for O & M of the                | functional                       |          |                                | 0.00 |               | 0.00   |         |  |  |
|      |            |             | sneiters(i               | n Ks. La               | Total Amount D                       | ishursed/in Pc 1                 | akhs)    |                                | 0.00 |               | 0.00   |         |  |  |
|      |            |             |                          |                        | rocal Amount D                       | isbuiseu(III KS. L               | akiisj   |                                | 0.00 |               | 0.00   |         |  |  |

**2.2. SUH Proposal Status**: If you select this option then this screen appears.

|      |          |          |      |     |                     |         |                  |             | You       | are Login as : NMMU | <u>(Log Ou</u> |
|------|----------|----------|------|-----|---------------------|---------|------------------|-------------|-----------|---------------------|----------------|
| Home | Target   | ESTP     | SMID | CBT | Financial Component | Reports | Graphical Report | Help        | Admin     | l                   |                |
|      |          |          |      |     |                     |         |                  |             |           |                     |                |
|      | Proposal | Status — |      |     |                     |         |                  |             |           |                     |                |
|      |          |          |      |     | Financial Year :    | Select  | Financial Year   | ۲           |           |                     |                |
|      |          |          |      |     |                     |         |                  | $\bigwedge$ |           |                     |                |
|      |          |          |      |     |                     |         |                  | S           | Select Fi | inancial Year       |                |
|      |          |          |      |     |                     |         |                  |             |           |                     |                |

Select the "*Financial Year*", to fetch the state wise report. If you press "*Show*" then this screen appears.

| - SUH Proposal Status— |       |                               | cial Componer        | nt Reports <u>G</u> | raphical Report                            | lelp Admin               |              |
|------------------------|-------|-------------------------------|----------------------|---------------------|--------------------------------------------|--------------------------|--------------|
| SUH Proposal Status    |       |                               |                      |                     |                                            | Click to                 | Export to I  |
|                        |       |                               |                      |                     |                                            |                          |              |
|                        |       |                               | Financial Year       | : 2015-16           | T                                          |                          | $\checkmark$ |
|                        | Propo | sal Status State Wis          | e                    |                     |                                            |                          |              |
|                        | S.No  | State Name                    | Proposal<br>Received | Proposal Approved   | No. of Proposal for<br>which Releases Made | Total Released<br>Amount |              |
|                        | 1     | Andaman &                     | 0                    | 0                   | 0                                          | 0                        |              |
|                        | 2     | Andhra Pradesh                | 0                    | 0                   | 0                                          | 0                        |              |
|                        | 3     | Arunachal Pradesh             | 0                    | 0                   | 0                                          | 0                        |              |
|                        | 4     | <u>Assam</u>                  | 0                    | 0                   | 0                                          | 0                        |              |
|                        | 5     | <u>Bihar</u>                  | 1                    | 1                   | 0                                          | 0                        |              |
|                        | 6     | Chandigarh<br>Chhattisgarh    | 0                    | 0                   | 0                                          | 0                        |              |
|                        | 8     | Dadra & Nagar                 | 0                    | 0                   | 0                                          | 0                        |              |
|                        | 9     | Havell<br>Daman & Diu         | 0                    | 0                   | 0                                          | 0                        |              |
|                        | 10    | Goa                           | 0                    | 0                   | 0                                          | 0                        |              |
|                        | 11    | <u>Gujarat</u>                | 0                    | 0                   | 0                                          | 0                        |              |
|                        | 7     | Haryana                       | 2                    | 5                   | 2                                          | 140                      |              |
| ick to get             | 13    | HIMACHAI Pradesh              | 0                    | 0                   | 0                                          | 0                        |              |
| iick to get            | 15    | Jharkhand                     | 0                    | 0                   | 0                                          | 0                        |              |
| JLB wise               | 16    | Karnataka                     | 0                    | 0                   | 0                                          | 0                        |              |
| report                 | 17    | <u>Kerala</u>                 | 0                    | 0                   | 0                                          | 0                        |              |
| , 0. 0                 | 18    | Lakshadweep                   | 0                    | 0                   | 0                                          | 0                        |              |
|                        | 19    | Madhya Pradesh                | 0                    | 0                   | 0                                          | 0                        |              |
|                        | 20    | <u>manarashtra</u><br>Manipur | 0                    | 0                   | 0                                          | 0                        |              |
|                        | 22    | Meghalaya                     | 0                    | 0                   | 0                                          | 0                        |              |
|                        | 23    | Mizoram                       | 0                    | 0                   | 0                                          | 0                        |              |
|                        | 24    | <u>Nagaland</u>               | 0                    | 0                   | 0                                          | 0                        |              |
|                        | 25    | NCT of Delhi                  | 2                    | 1                   | 1                                          | 18000                    |              |
|                        | 26    | <u>Orissa</u><br>Buduchorny   | 0                    | 0                   | 0                                          | 0                        |              |
|                        | 21    | Puniab                        | 10                   | 0<br>8              | 6                                          | 151000                   |              |
|                        | 29    | Rajasthan                     | 3                    | 0                   | 0                                          | 0                        |              |
|                        | 30    | Sikkim                        | 0                    | 0                   | 0                                          | 0                        |              |
|                        | 31    | <u>Tamil Nadu</u>             | 0                    | 0                   | 0                                          | 0                        |              |
|                        | 32    | <u>Telangana</u>              | 0                    | 0                   | 0                                          | 0                        |              |
|                        | 33    | <u>Tripura</u>                | 0                    | 0                   | 0                                          | 0                        |              |
|                        | 35    | Uttarakhand                   | 0                    | 0                   | 0                                          | 0                        |              |
|                        |       | West Descal                   | 0                    | 0                   | 0                                          | 0                        |              |

Click on *"state name"* to fetch the record ULB wise of respective state. If you click on *"state name"* then this screen appears.

| et ESTP     | S                                                        | MID CBT Finan                                                                      | cial Componer                           | nt Reports G                    | raphical Report       | lelp Admin                 |           |
|-------------|----------------------------------------------------------|------------------------------------------------------------------------------------|-----------------------------------------|---------------------------------|-----------------------|----------------------------|-----------|
|             |                                                          |                                                                                    |                                         |                                 |                       |                            |           |
| sal Status— |                                                          |                                                                                    |                                         |                                 |                       |                            |           |
|             |                                                          |                                                                                    | Financial Year                          | 2015-16                         | •                     |                            |           |
|             | ropo                                                     | sal Status State Wis                                                               | e                                       |                                 |                       |                            | <b>\$</b> |
|             |                                                          |                                                                                    | Proposal                                |                                 | No. of Proposal for   | Total Released             |           |
|             | S.No                                                     | State Name                                                                         | Received                                | Proposal Approved               | which Releases Made   | Amount                     |           |
|             | 1                                                        | Nicobar Islands                                                                    | 0                                       | 0                               | 0                     | 0                          |           |
|             | 2                                                        | Andhra Pradesh                                                                     | 0                                       | 0                               | 0                     | 0                          |           |
|             | 4                                                        | Assam                                                                              | 0                                       | 0                               | 0                     | 0                          |           |
|             | 5                                                        | <u>Bihar</u><br>Chandigarh                                                         | 1                                       | 1                               | 0                     | 0                          |           |
|             | 7                                                        | Chhattisgarh                                                                       | 0                                       | 0                               | 0                     | 0                          |           |
|             | 8                                                        | Dadra & Nagar                                                                      | 0                                       | 0                               | 0                     | 0                          |           |
|             | 9                                                        | Daman & Diu                                                                        | 0                                       | 0                               | 0                     | 0                          |           |
|             | 10                                                       | <u>Goa</u>                                                                         | 0                                       | 0                               | 0                     | 0                          |           |
|             | 11                                                       | <u>Gujarat</u><br>Haryana                                                          | 2                                       | 5                               | 2                     | 0                          |           |
|             | 13                                                       | Himachal Pradesh                                                                   | 0                                       | 0                               | 0                     | 0                          |           |
|             | 14                                                       | <u>J&amp; K</u><br>Ibarkband                                                       | 0                                       | 0                               | 0                     | 0                          |           |
|             | 16                                                       | Karnataka                                                                          | 0                                       | 0                               | 0                     | 0                          |           |
|             | 17                                                       | Kerala                                                                             | 0                                       | 0                               | 0                     | 0                          |           |
|             | 18                                                       | Lakshadweep<br>Madhya Pradesh                                                      | 0                                       | 0                               | 0                     | 0                          |           |
|             | 20                                                       | <u>Maharashtra</u>                                                                 | 0                                       | 0                               | 0                     | 0                          |           |
|             | 21                                                       | Manipur<br>Meghalaya                                                               | 0                                       | 0                               | 0                     | 0                          |           |
|             | 23                                                       | Mizoram                                                                            | 0                                       | 0                               | 0                     | 0                          |           |
|             | 24                                                       | Nagaland                                                                           | 0                                       | 0                               | 0                     | 0                          |           |
|             | 25                                                       | Orissa                                                                             | 2                                       | 0                               | 0                     | 18000                      |           |
|             | 27                                                       | Puducherry                                                                         | 0                                       | 0                               | 0                     | 0                          |           |
|             | 28<br>29                                                 | <u>Punjab</u><br>Rajasthan                                                         | 10                                      | 8                               | 6                     | 151000                     |           |
|             | 30                                                       | Sikkim                                                                             | 0                                       | 0                               | 0                     | 0                          |           |
|             | 31                                                       | Tamil Nadu<br>Tolongono                                                            | 0                                       | 0                               | 0                     | 0                          |           |
|             | 33                                                       | Tripura                                                                            | 0                                       | 0                               | 0                     | 0                          |           |
|             | 34                                                       | Uttar Pradesh                                                                      | 0                                       | 0                               | 0                     | 0                          |           |
|             | 35                                                       | West Bengal                                                                        | 0                                       | 0                               | 0                     | 0                          |           |
|             |                                                          |                                                                                    |                                         |                                 |                       |                            |           |
|             |                                                          |                                                                                    |                                         |                                 | Click to Expo         | rt to Excel                | L.        |
|             | ropo                                                     | sal Status ULB Wise                                                                | ,                                       | State Name - Hanvana            |                       |                            |           |
|             | S.No                                                     | ULB Name                                                                           | Proposal                                | Proposal Approved               | No. of Proposal for   | Total Released             |           |
|             | 1                                                        | Ambala                                                                             | 0                                       | 0                               | 0                     | 0                          |           |
|             | 2                                                        | Bahadurgarh<br>Bhiwani                                                             | 0                                       | 0                               | 0                     | 0                          |           |
|             | 3                                                        | Faridabad                                                                          | 0                                       | 0                               | 0                     | 0                          |           |
|             | 5                                                        | Fatehabad                                                                          | 0                                       | 0                               | 0                     | 0                          |           |
|             | 6                                                        | Gurgaon<br>Hisar                                                                   | 2                                       | 5                               | 2                     | 140                        |           |
|             | 8                                                        | Jagadhri                                                                           | 0                                       | 0                               | 0                     | 0                          |           |
|             | 9                                                        | Jhajjar                                                                            | 0                                       | 0                               | 0                     | 0                          |           |
|             | 10                                                       | Kaithal                                                                            | 0                                       | 0                               | 0                     | 0                          |           |
|             | 12                                                       | Karnal                                                                             | 0                                       | 0                               | 0                     | 0                          |           |
|             |                                                          | Narnaul                                                                            | 0                                       | 0                               | 0                     | 0                          |           |
|             | 13                                                       | INCH                                                                               | 0                                       | 0                               | 0                     | 0                          |           |
|             | 13<br>14<br>15                                           | Palwal                                                                             | •                                       |                                 | 0                     | 0                          |           |
|             | 13<br>14<br>15<br>16                                     | Palwal<br>Panchkula                                                                | 0                                       | 0                               | 0                     |                            |           |
|             | 13<br>14<br>15<br>16<br>17<br>18                         | Palwal<br>Panchkula<br>Panipat<br>Rewari                                           | 0                                       | 0                               | 0                     | 0                          |           |
|             | 13<br>14<br>15<br>16<br>17<br>18<br>19                   | Palwal<br>Panchkula<br>Panipat<br>Rewari<br>Rohtak                                 | 0<br>0<br>0<br>0                        | 0<br>0<br>0                     | 0                     | 0<br>0<br>0                |           |
|             | 13<br>14<br>15<br>16<br>17<br>18<br>19<br>20<br>21       | Palwal<br>Panchkula<br>Panipat<br>Rewari<br>Rohtak<br>Sirsa<br>Sonipat             | 000000000000000000000000000000000000000 | 0<br>0<br>0<br>0<br>0           | 0                     | 0<br>0<br>0<br>0           |           |
|             | 13<br>14<br>15<br>16<br>17<br>18<br>19<br>20<br>21<br>22 | Palwal<br>Panchkula<br>Panipat<br>Rewari<br>Rohtak<br>Sirsa<br>Sonipat<br>Thanesar | 0<br>0<br>0<br>0<br>0<br>0<br>0<br>0    | 0<br>0<br>0<br>0<br>0<br>0<br>0 | 0<br>0<br>0<br>0<br>0 | 0<br>0<br>0<br>0<br>0<br>0 |           |

Click on "*Excel Logo*" to export this report to Microsoft Excel.

**2.3. MPR Uploaded Images:** If you select this option then this screen appears. It shows the shelter images that are uploaded by their ULB's with caption. Select Financial Year and Shelter Proposal Type and press the "Show" button to fetch records.

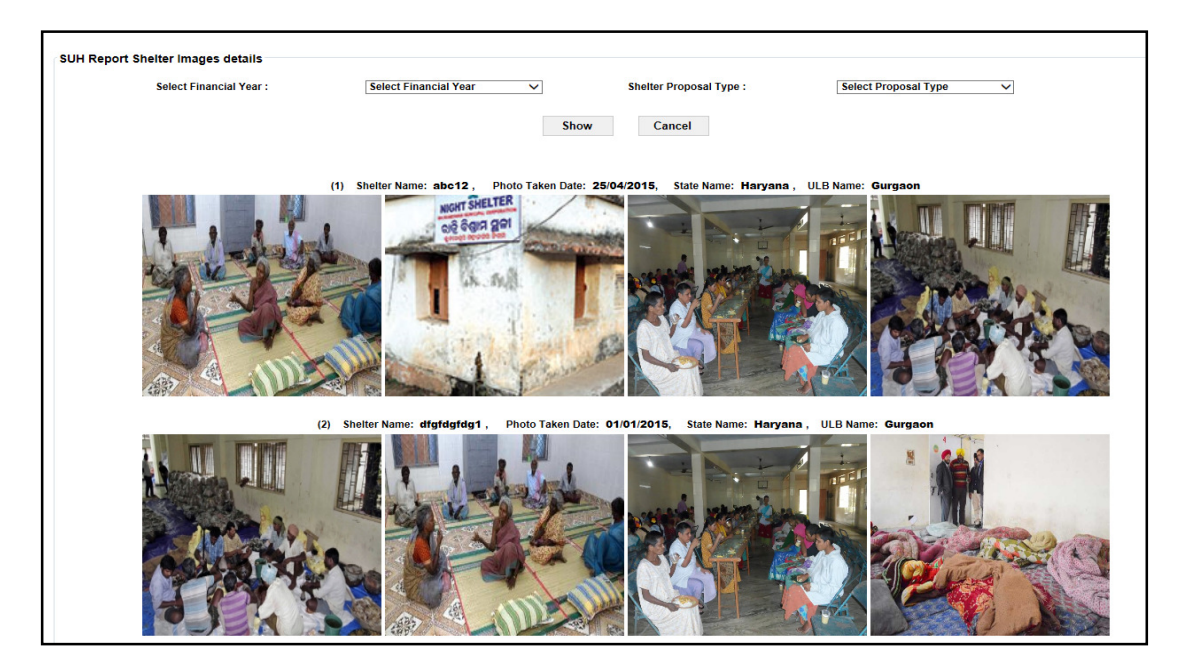

**2.4. Progress of SUH for a Financial Year:** If you select this option then this screen appears. It shows number of completed or uncompleted shelters and no. of refurbishment, no. of construction etc. Select Financial Year and press "Show" button to fetch the records state wise.

National Informatics Centre

#### User Manual

|        |                      | Financial Ye              | ear :    | Select financial Y                             | ear 🗸                                      | Show                                        | Cance                           | el                                           |                                            |
|--------|----------------------|---------------------------|----------|------------------------------------------------|--------------------------------------------|---------------------------------------------|---------------------------------|----------------------------------------------|--------------------------------------------|
|        |                      |                           |          |                                                |                                            |                                             |                                 |                                              |                                            |
| electe | d Parameters         |                           |          | <b>F</b> ire and start M                       |                                            |                                             |                                 |                                              |                                            |
|        |                      |                           |          | Financial Ye                                   | ear : 2014-15                              |                                             |                                 |                                              |                                            |
| UH Re  | eport                |                           |          |                                                |                                            |                                             |                                 |                                              |                                            |
| S.No   | State Name           | Total Target for Shelters |          | Total no. of<br>approved(from<br>year till the | proposals<br>begining of the<br>month end) | No. of<br>Shelters<br>under<br>construction | No. of<br>Shelters<br>Completed | No. of<br>operational<br>out of<br>completed | Total<br>Capacity of<br>the<br>operational |
|        | Andaman & Nicobar    | Construction Refur        | oishment | Construction                                   | Refurbishment                              |                                             |                                 |                                              | Shelters                                   |
| L      | Islands              | 0                         | 0        | 0                                              | 0                                          | 0                                           | 0                               | 0                                            |                                            |
| 2      | Andhra Pradesh       | 5                         | 5        | 0                                              | 0                                          | 0                                           | 0                               | 0                                            |                                            |
| 8      | Arunachal Pradesh    | 0                         | 0        | 0                                              | 0                                          | 0                                           | 0                               | 0                                            |                                            |
| ł      | Assam                | 0                         | 0        | 1                                              | 0                                          | 1                                           | 0                               | 0                                            |                                            |
|        | Bihar                | 0                         | 0        | 0                                              | 0                                          | 0                                           | 0                               | 0                                            |                                            |
| ;      | Chandigarh           | 0                         | 0        | 0                                              | 0                                          | 0                                           | 0                               | 0                                            |                                            |
|        | Chhattisgarh         | 0                         | 0        | 0                                              | 0                                          | 0                                           | 0                               | 0                                            |                                            |
|        | Dadra & Nagar Haveli |                           | 0        | 0                                              | -                                          | 0                                           | 0                               | 0                                            |                                            |
| 0      |                      |                           | 0        | 0                                              | 0                                          | 0                                           | 0                               | 0                                            |                                            |
| 1      | Guiarat              |                           | 0        | 0                                              | 0                                          | 0                                           | 0                               | 0                                            |                                            |
| -<br>2 | Harvana              | 50                        | 50       | 16                                             | 0<br>0                                     | 10                                          | 10                              | 0<br>c                                       | E.                                         |
| - 3    | Himachal Pradesh     | 5                         | 50       | 10                                             | 0                                          | 13                                          | 10                              | 5                                            | 0-                                         |
| 4      | ланан насели<br>3& К | 10                        | 10       | 2                                              | 0                                          | 0                                           | 1                               | 1                                            | 15                                         |
| 5      | Jharkhand            | 0                         | 0        | 0                                              | 1                                          | 0                                           | 1                               | 0                                            |                                            |
| 6      | Karnataka            | 15                        | 15       | 1                                              | 1                                          | 0                                           | 2                               | 0                                            |                                            |
| 7      | Kerala               | 10                        | 12       | 0                                              | 0                                          | 0                                           | 0                               | 0                                            |                                            |
| 8      | Lakshadweep          | 0                         | 0        | 0                                              | 0                                          | 0                                           | 0                               | 0                                            |                                            |
| 9      | Madh ya Pradesh      | 0                         | 0        | 1                                              | 1                                          | 0                                           | 1                               | 1                                            | 40                                         |
| 20     | Maharashtra          | 0                         | 0        | 1                                              | 0                                          | 1                                           | 0                               | 0                                            |                                            |
| 1      | Manipur              | 0                         | 0        | 0                                              | 0                                          | 0                                           | 0                               | 0                                            |                                            |
| 22     | Meghalaya            | 0                         | 0        | 0                                              | 0                                          | 0                                           | 0                               | 0                                            |                                            |
| 23     | Mizoram              | 0                         | 0        | 0                                              | 0                                          | 0                                           | 0                               | 0                                            |                                            |
| 24     | Nagaland             | 0                         | 0        | 0                                              | 0                                          | 0                                           | 0                               | 0                                            |                                            |
| 25     | NCT of Delhi         | 0                         | 0        | 0                                              | 0                                          | 0                                           | 0                               | 0                                            |                                            |
| 26     | Orissa               | 0                         | 0        | 0                                              | 0                                          | 0                                           | 0                               | 0                                            |                                            |
| 27     | Puducherry           | 0                         | 0        | 1                                              | 0                                          | 0                                           | 1                               | 1                                            | 25                                         |
| 8      | Punjab               | 0                         | 0        | 0                                              | 0                                          | 0                                           | 0                               | 0                                            |                                            |
| 9      | Rajasthan            | 0                         | 0        | 0                                              | 0                                          | 0                                           | 0                               | 0                                            |                                            |
| 0      | Sikkim               | 0                         | 0        | 0                                              | 0                                          | 0                                           | 0                               | 0                                            |                                            |
| 1      | Tamil Nadu           | 6                         | 6        | 2                                              | 2                                          | 1                                           | 3                               | 1                                            | ç                                          |
| 2      | Telangana            | 0                         | 0        | 0                                              | 0                                          | 0                                           | 0                               | 0                                            |                                            |
| 33     | Tripura              | 0                         | 0        | 0                                              | 0                                          | 0                                           | 0                               | 0                                            |                                            |
| 34     | Uttar Pradesh        | 7                         | 6        | 1                                              | 1                                          | 2                                           | 0                               | 0                                            |                                            |
| 35     | Uttarakhand          | 0                         | 0        | 0                                              | 0                                          | 0                                           | 0                               | 0                                            |                                            |
| 36     | West Bengal          | 0                         | 0        | 0                                              | 1                                          | 1                                           | 0                               | 0                                            |                                            |

If you click "Graphical Report" in the main menu then this menu appears.

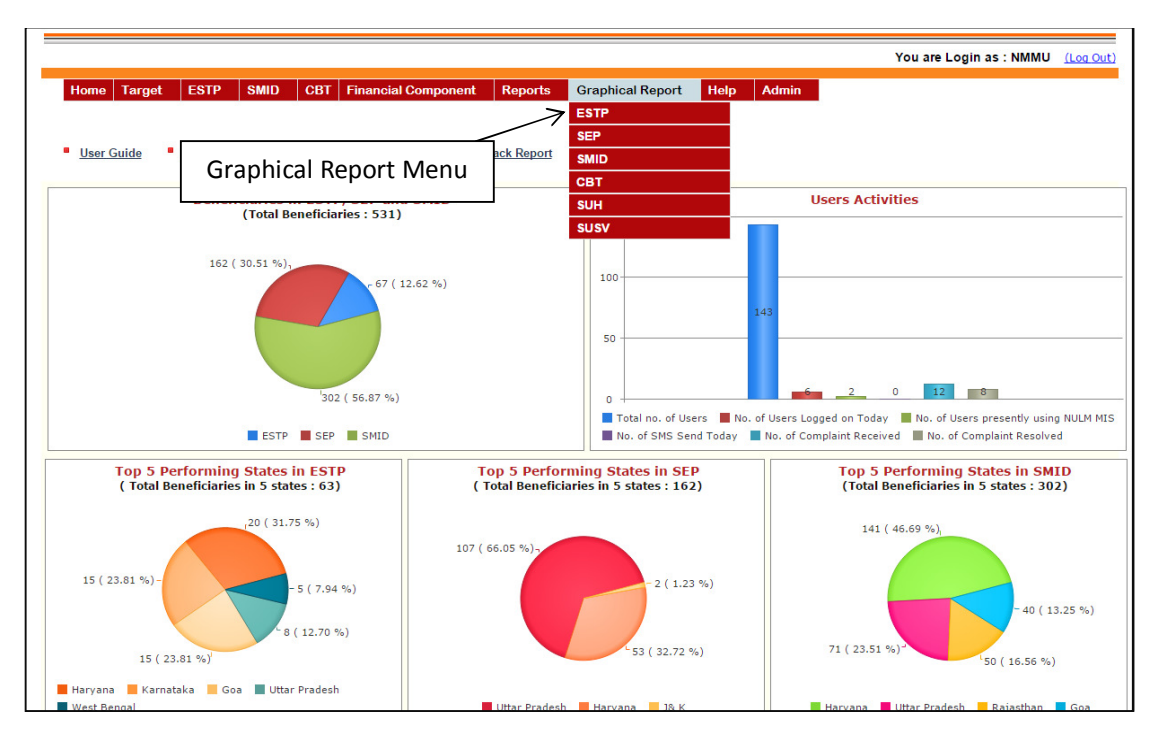

If you select the "SUH" then this menu appears.

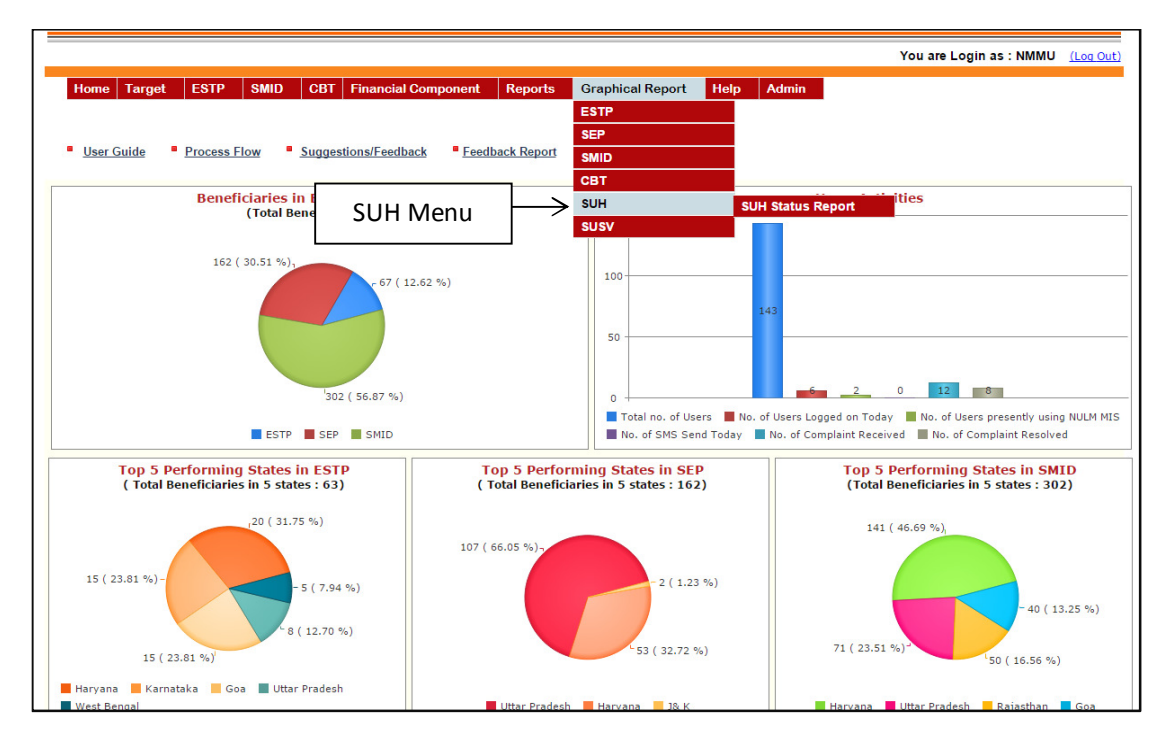

3.1. SUH Status Report: If you select this option then this screen appears.

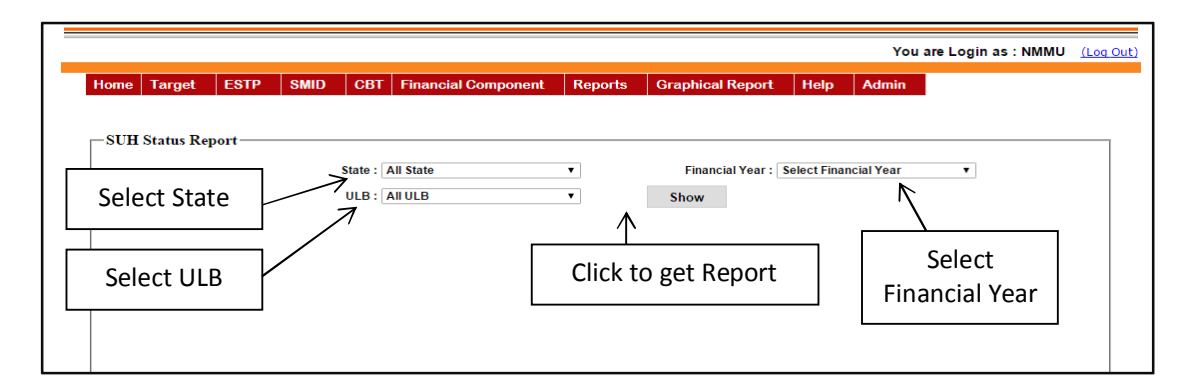

If you want Country Wise report then select "*Financial Year*" only and press the "*Show*" button to fetch the graphical output.

If you want State Wise report then select "*State*" and "*Financial Year*" and press the "*Show*" button to fetch the graphical output.

If you want ULB wise report then select the "*State*" and then select the "*ULB*" and "*Financial Year*" and press the "*Show*" button to fetch the graphical output.

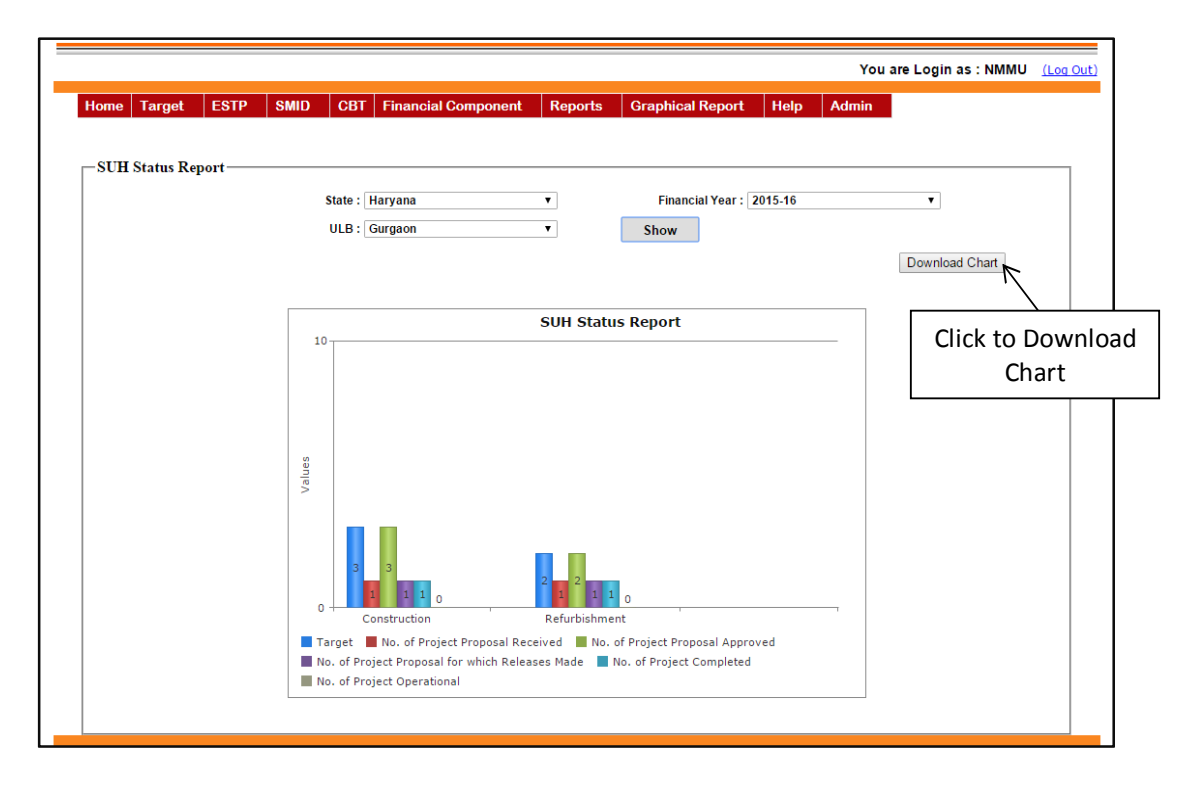

If you press "Show" then this screen appears.

# **STATE USER**

| <u>Home</u>             | Forgot Passwo        | ard   Activate User |
|-------------------------|----------------------|---------------------|
| NULM Login              |                      |                     |
| User Name :             | <                    | Enter User Name     |
| Password :<br>Captcha : | <pre> K DG3JF </pre> | Enter Password      |
| Enter the<br>Captcha :  | K                    | Enter CAPTCHA Text  |
| Click to Login          | Cancel               |                     |
| sensitive.              |                      |                     |
|                         |                      |                     |

After entering the "User name", "Password" and "Enter the Text" then press the "Login" button to login. If all the user credentials are ok then this screen appears otherwise you will get the error message.

| State Name | State Name : Haryana You are Login as : HRSMMU (Log Out |          |             |     |      |     |                     |        |                  |      |                |       |          |
|------------|---------------------------------------------------------|----------|-------------|-----|------|-----|---------------------|--------|------------------|------|----------------|-------|----------|
| Home       | Target                                                  | ESTP     | SMID        | SUH | SUSV | CBT | Financial Component | Report | Graphical Report | Help | Temporary Data | Admin | Old ESTP |
|            | ESTP Target                                             |          |             |     |      |     |                     |        |                  |      |                |       |          |
|            | SEP Targe                                               | et       |             |     |      |     |                     |        |                  |      |                |       |          |
| • <u>[</u> | SMID Tarç                                               | jet      | <u>)</u> // | -   | SU   | нu  | LB Target           |        |                  |      |                |       |          |
|            | SUH ULB                                                 | Target   |             |     |      |     |                     | -      |                  |      |                |       |          |
|            | SUSV ULE                                                | 3 Target |             |     |      |     |                     |        |                  |      |                |       |          |

**1.1.SUH ULB Target:** Target to the ULBs on SUH component can be fixed by selecting "SUH ULB Target". If you select this option then this screen appears.

| e Name : Haryana |      |      |     |      |         |                              |        |                  |      | You are Logi   | n as : HRSN | MU <u>(Log (</u> |
|------------------|------|------|-----|------|---------|------------------------------|--------|------------------|------|----------------|-------------|------------------|
| Home Target      | ESTP | SMID | SUH | SUSV | CBT     | Financial Component          | Report | Graphical Report | Help | Temporary Data | Admin       | Old ESTP         |
|                  |      |      |     |      |         |                              |        |                  |      |                |             |                  |
| – SUH ULB Targe  | t    |      |     |      |         |                              |        |                  |      |                |             |                  |
|                  |      |      |     | Fi   | nancial | Year : Select Financial Year |        | Show <           | _    | Select Fina    | ncial       | Year             |
|                  |      |      |     |      |         |                              |        |                  |      |                |             |                  |

After selecting the "Financial Year", this screen appears.

| JH ULB Target                   |      |                             |                                                 |                                    |                               |  |
|---------------------------------|------|-----------------------------|-------------------------------------------------|------------------------------------|-------------------------------|--|
| City Transferration to MMM      |      | Financial Year :            | Select Financial Year<br>Financial Year : 2015- | Show                               |                               |  |
| - state rarget given by Nivilio |      | Shalterr to be anomed for ( | "our bruchon                                    | Shalterr to be onemed for Defiribi | - Innant                      |  |
|                                 |      | Sherters to be opened for C | Construction                                    | 6                                  | Shment                        |  |
| ULB Target Details              |      |                             |                                                 |                                    |                               |  |
|                                 | S.No | ULB Name                    | Shelters to be open                             | ed for Construction Shelters to    | o be opened for Refurbishment |  |
|                                 | 1    | Ambala                      |                                                 | 0                                  | 0                             |  |
|                                 | 2    | Bahadurgarh                 |                                                 | 0                                  | 0                             |  |
|                                 | 3    | Bhiwani                     |                                                 | 0                                  | 0                             |  |
|                                 | 4    | Faridabad                   |                                                 | 0                                  | 0                             |  |
|                                 | 5    | Fatehabad                   |                                                 | 0                                  | 0                             |  |
|                                 | 6    | Gurgaon                     |                                                 | 3                                  | 2                             |  |
|                                 | 7    | Hisar                       |                                                 | 0                                  | 0                             |  |
|                                 | s    | Jagadhri                    |                                                 | 150                                | 110                           |  |
|                                 | 9    | Jhajjar                     |                                                 | 0                                  | 0                             |  |
|                                 | 10   | Jind                        |                                                 | 0                                  | 0                             |  |
|                                 | 11   | Kaithal                     |                                                 | 120                                | 12                            |  |
|                                 | 12   | Kanal                       |                                                 | 10                                 | 10                            |  |
|                                 | 13   | Namaul                      |                                                 | 110                                | 10                            |  |
|                                 | 14   | Nuh                         |                                                 | 0                                  | 0                             |  |
|                                 | 15   | Palwal                      |                                                 | 0                                  | 0                             |  |
|                                 | 16   | Panchkula                   |                                                 | 0                                  | 0                             |  |
|                                 | 17   | Panipat                     |                                                 | 0                                  | 0                             |  |
|                                 | 18   | Rewari                      |                                                 | 0                                  | 0                             |  |
|                                 | 19   | Rohtak                      |                                                 | 0                                  | 0                             |  |
|                                 | 20   | Sirsa                       |                                                 | 0                                  | 0                             |  |
|                                 | 21   | Sonipat                     |                                                 | 5                                  | 2                             |  |
|                                 | 22   | Thanesar                    |                                                 | 0                                  | 0                             |  |
|                                 |      | Total                       |                                                 | 398                                | 146                           |  |

It shows the targets assigned by NMMU,

After entering the targets for the current financial year to all the ULBs, press the "Save" button to save the target.

If you click "**SUH**" in the main menu then this menu appears

| Home Targ | et ES | TP   | SMID     | SUH   | SUSV        | CBT    | Financial Component | Report | Graphical Report | Help | Temporary Data | Admin | Old ES |
|-----------|-------|------|----------|-------|-------------|--------|---------------------|--------|------------------|------|----------------|-------|--------|
|           |       |      | ר 7      | SUH P | oposal Re   | ceived |                     |        |                  |      |                |       |        |
| SUH M     | enu   |      | ſ        | SUH R | eleases     |        |                     |        |                  |      |                |       |        |
| User Gu   | ide 📕 | Proc | ess Flow | Su    | ggestions/F | eedbac | k Feedback Report   |        |                  |      |                |       |        |

#### 2.1. SUH Proposal Received

To take an action on the SUH Proposal submitted by ULB, select the option "SUH Proposal Received". Then this screen appears.

| e Name : | Haryana    |            |      |     |      |     |                       |               |                  |      | You are Login  | as:HRSN | MU <u>(Log (</u> |
|----------|------------|------------|------|-----|------|-----|-----------------------|---------------|------------------|------|----------------|---------|------------------|
| Home     | Target     | ESTP       | SMID | SUH | SUSV | CBT | Financial Component   | Report        | Graphical Report | Help | Temporary Data | Admin   | Old ESTP         |
|          |            |            |      |     |      |     |                       |               |                  |      |                |         |                  |
| – SUH F  | Proposal F | Received - |      |     |      |     |                       |               |                  |      |                |         |                  |
|          |            |            |      |     |      |     |                       |               | F                |      |                |         | _                |
|          |            |            |      |     |      |     | Financial Year Select | Financial Yea | · • ←            | Sele | ect Financia   | l Year  | .                |
|          |            |            |      |     |      |     |                       |               | L                |      |                |         |                  |
|          |            |            |      |     |      |     |                       |               |                  |      |                |         |                  |

After selecting the "Financial Year", this screen appears.

| Name : Har | yana   |           |                 |                    |                |                             |         |                                |          | You are      | Login as : HRS     | MMU <u>(Log (</u> |
|------------|--------|-----------|-----------------|--------------------|----------------|-----------------------------|---------|--------------------------------|----------|--------------|--------------------|-------------------|
| Home Targ  | get    | ESTP      | SMID SUH SUS    | SV CBT             | Financial Comp | onent R                     | eport G | Graphical Repo                 | rt Help  | Temporary I  | Data Admin         | Old ESTP          |
|            |        |           |                 |                    |                |                             |         |                                |          |              |                    |                   |
| — SUH Prop | osal R | eceived — |                 |                    | Financial Yea  | ar 2015-16                  |         | T                              | Click    | to Ente<br>D | r SULM [<br>etails | Decisio           |
|            |        |           |                 |                    |                | Prene                       | al Cast | 1                              |          | _            |                    |                   |
|            | S.No.  | ULB Name  | Proposal Code   | Shelter Name       | Proposal Type  | Construction<br>Refurbishme | n / O&M | Date of<br>Proposal<br>Receipt | Capacity | Status       |                    |                   |
|            | 1      | Gurgaon   | SUHP06041700034 | SUH 1              | Construction   | 1000000                     | 100000  | 01/06/2015                     | 34       | Approved     | Enter<br>Details   |                   |
|            | 2      | Gurgaon   | SUHP06041700035 | Shelter<br>Mizoram | Refurbishment  | 1562365                     | 2356    | 20/08/2015                     | 52       | Approved     | Enter<br>Details   |                   |
|            |        |           |                 |                    |                |                             |         |                                |          |              |                    |                   |
|            |        |           |                 |                    |                |                             |         |                                |          |              |                    |                   |

For action on the proposal click on "*Enter Details*" in front of respective proposal, then this screen appears.

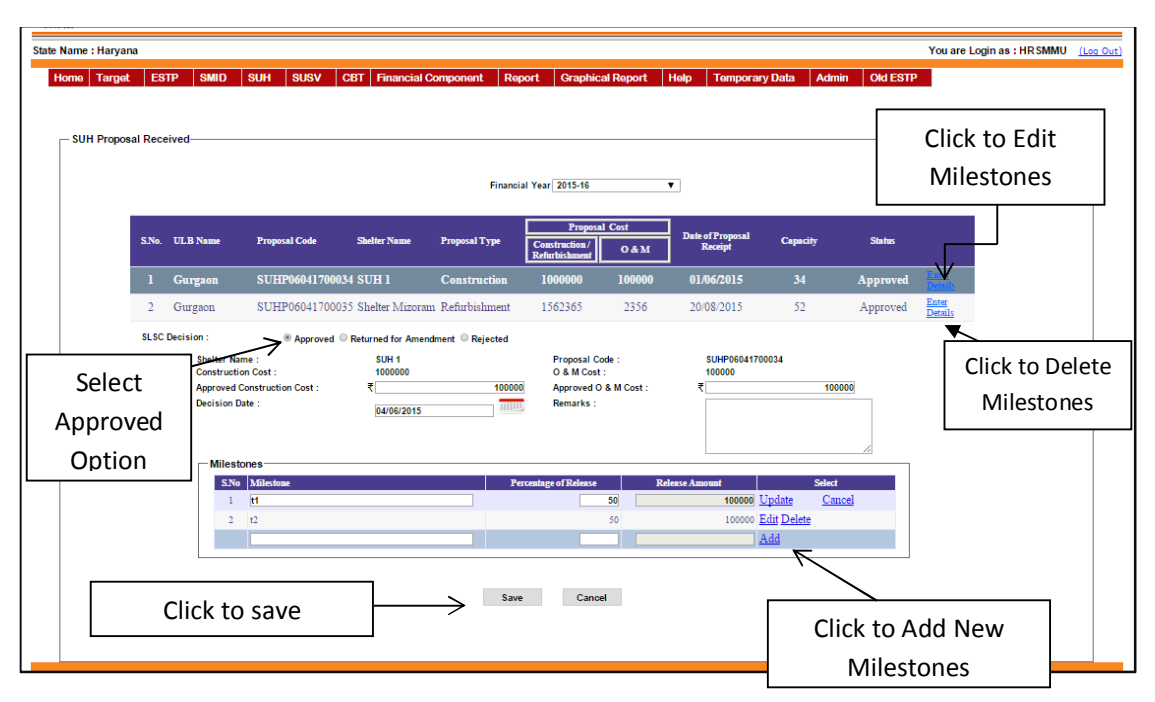

BY default "Approved" option is selected of SULM Decision radio button list.

#### For Approved Decision:

Enter the details in text boxes.

For adding the Milestones, enter "*Milestone*" and then enter "*Percentage of Releases*", the "*Release Amount*" (*(Approved Construction Cost + Approved O & M cost)/Percentage of Releases*) is Auto Calculated and then click on respective "*Add*" button to add milestone. If you enter some wrong details in milestones click on "*Edit*" of respective milestone and make changes after that click on "*Update*" button to update it. If you want to delete the milestone click on "*Delete*" button of respective milestone.

After entering the details and Milestones press the "Save" button to save the SULM Decision.

#### For Returned for Amendment Decision:

Select the "*Returned for Amendment*" option of SULM Decision radio button list, this screen will appears.

| lame : Harya | ana             |               |                    |                   |                                 |           |                  |            |             | You are Login as : I | IRSMMU |
|--------------|-----------------|---------------|--------------------|-------------------|---------------------------------|-----------|------------------|------------|-------------|----------------------|--------|
| me Targe     | at ESTP SMI     | ) SUH SUSV    | CBT Financial      | Component Re      | aport Graphica                  | al Report | Help Temporary   | y Data Adm | in Old ESTP |                      |        |
|              |                 |               |                    |                   |                                 |           |                  |            |             |                      |        |
| SUH Propo    | osal Received   |               |                    |                   |                                 |           |                  |            |             |                      |        |
|              |                 |               |                    | Financ            | ial Year 2015-16                |           | T                |            |             |                      |        |
|              |                 |               |                    |                   | Proposal                        | Cost      | Data of Proposal |            |             |                      |        |
|              | S.No. ULB Name  | Proposal Code | Shelter Name       | Proposal Type     | Construction /<br>Refurbishment | 0 & M     | Receipt          | Capacity   | Status      |                      |        |
|              | l Gurgaon       | SUHP06041700  | 134 SUH 1          | Construction      | 1000000                         | 100000    | 01/06/2015       | 34         | Approved    | Enter<br>Detaily     |        |
|              | 2 Gurgaon       | SUHP06041700  | 035 Shelter Mizora | m Refurbishment   | 1562365                         | 2356      | 20/08/2015       | 52         | Approved    | Enter<br>Details     |        |
|              | SLSC Decision : | Approved      | Returned for Ame   | ndment 🔍 Rejected |                                 |           |                  |            |             |                      |        |
|              | Decis           | on Date:      | 04/06/2015         |                   | Remarks :                       | d         | elhi             |            |             |                      |        |
|              |                 |               |                    |                   |                                 |           |                  |            |             |                      |        |
|              | alaat Dat       | unned for     |                    | Sav               | e Cance                         | 1         |                  |            |             |                      |        |
| >            | elect Ret       | urned for     |                    |                   |                                 |           |                  |            |             |                      |        |
| A            | mendme          | nt option     |                    |                   |                                 | Click     | to save          |            |             |                      |        |

After entering the details press the "Save" button to save the SULM Decision.

#### For Rejected Decision:

Select the "*Rejected*" option of SULM Decision radio button list, this screen will appears.

| posal Re | eived                      |               |                                 |                   |                                 |         |            |          |          |                  |
|----------|----------------------------|---------------|---------------------------------|-------------------|---------------------------------|---------|------------|----------|----------|------------------|
|          |                            |               |                                 | Financ            | ial Year 2015-16                |         | •          |          |          |                  |
|          |                            |               |                                 |                   | Рторозл                         | al Cost |            |          |          |                  |
| S.No     | . ULB Name                 | Proposal Code | Shelter Name                    | Proposal Type     | Construction /<br>Refurbishment | 0 & M   | Receipt    | Capacity | Status   |                  |
| 1        | Gurgaon                    | SUHP060417000 | 34 SUH 1                        | Construction      | 1000000                         | 100000  | 01/06/2015 | 34       | Approved | Enter<br>Detaily |
| 2        | Gurgaon                    | SUHP060417000 | 35 Shelter Mizora               | am Refurbishment  | 1562365                         | 2356    | 20/08/2015 | 52       | Approved | Enter<br>Details |
| SLS      | C Decision :<br>Decision [ | O Approved    | Returned for Ame     04/06/2015 | ndment ® Rejected | ← Se                            | elect R | ejected o  | option   |          |                  |
|          |                            |               |                                 |                   |                                 |         |            | li       |          |                  |

After entering the details press the "Save" button to save the SULM Decision.

#### 2.2. SUH Releases

To release the amount to the approved SUH Proposal submitted by ULB, select the option "SUH Releases". Then this screen appears.

| State Name : Haryana |                                   |   |     |      |     |                     |        |                  |      |                |       |          | You are Login as : HR SMMU | (Log Out) |
|----------------------|-----------------------------------|---|-----|------|-----|---------------------|--------|------------------|------|----------------|-------|----------|----------------------------|-----------|
| Home Target ES       | STP SMI                           | D | SUH | SUSV | CBT | Financial Component | Report | Graphical Report | Help | Temporary Data | Admin | Old ESTP |                            |           |
| —Releases to the Ap  | -Releases to the Approved Shelter |   |     |      |     | Financial Y         | ear :  | Select Year      |      | . ←            | S     | elect F  | inancial Year              | r         |
|                      |                                   |   |     |      |     |                     |        |                  |      |                |       |          |                            |           |

After selecting the "Financial Year", this screen appears.

| 1e Targe | t ESTP SMID            | SUH SUSV        | CBT Financial Component | Report             | Graphical Report | Help Temporary Data | Admin Old EST                                     |                  | Dalaaa          |
|----------|------------------------|-----------------|-------------------------|--------------------|------------------|---------------------|---------------------------------------------------|------------------|-----------------|
| Delegene | a the American Chalter |                 |                         |                    |                  |                     |                                                   | o enter          | Releas          |
| Releases | o the Approved Shener  |                 | Financial Y             | ear :              | 2015-16          | ¥                   |                                                   | Detail           | s<br>           |
| S.No     | Shelter Proposal Code  | Shelter Name    | Approved Proposal type  | Type of<br>Shelter | Capacity         | Date of Approval    | <u>Amount A</u><br>Refurbishment/<br>Construction | pproved<br>O & M | Action          |
| 1        | SUHP06041700012        | amit            | Construction and O & M  | General            | 20               | 09/06/2015          | 456                                               | 56               | <u>Releases</u> |
| 2        | SUHP06041700001        | Test            | Construction and O & M  | Special            | 50               | 30/07/2015          | 4000                                              | 5000             | <u>Releases</u> |
| 3        | SUHP06041700034        | SUH 1           | Construction and O & M  | General            | 34               | 04/06/2015          | 100000                                            | 100000           | Releases        |
| 4        | SUHP06041700015        | hghg            | Refurbishment and O & M | General            | 43               | 10/08/2015          | 70                                                | 5000             | <u>Releases</u> |
| 5        | SUHP06041700035        | Shelter Mizoram | Refurbishment and O & M | General            | 52               | 20/08/2015          | 1520                                              | 500              | <u>Releases</u> |

To release the amount click on *"Releases"* in front of respective proposal, if you click then this screen appears.

| ame : H | laryana     |                       |                                                       |                                         |                    |                                   |                                          |                                                      | You are Login  | as:HRSMMU |
|---------|-------------|-----------------------|-------------------------------------------------------|-----------------------------------------|--------------------|-----------------------------------|------------------------------------------|------------------------------------------------------|----------------|-----------|
| ne Ta   | arget       | ESTP SMID             | SUH SUSV                                              | CBT Financial Component                 | Report (           | Graphical Report                  | Help Temporary Dat                       | a Admin Old ESTP                                     | •              |           |
| Releas  | ses to th   | e Approved Shelter    |                                                       | Financial                               | Year :             | 2015-16                           | T                                        |                                                      |                |           |
| s       | š.No S      | Shelter Proposal Code | Shelter Name                                          | Approved Proposal type                  | Type of<br>Shelter | Capacity                          | Date of Approval                         | <u>Amount App</u><br>Refurbishment /<br>Construction | noved<br>O & M | Action    |
|         |             | SUHP06041700012       | amit                                                  | Construction and O & M                  | General            |                                   | 09/06/2015                               | 456                                                  |                | Releases  |
|         | 2 5         | UHP06041700001        | Test                                                  | Construction and O & M                  | Special            | 50                                | 30/07/2015                               | 4000                                                 | 5000           | Releases  |
|         | 3 5         | UHP06041700034        | SUH 1                                                 | Construction and O & M                  | General            | 34                                | 04/06/2015                               | 100000                                               | 100000         | Releases  |
|         | 4 5         | SUHP06041700015       | hghg                                                  | Refurbishment and O & M                 | General            | 43                                | 10/08/2015                               | 70                                                   | 5000           | Releases  |
|         | 5 5         | SUHP06041700035       | Shelter Mizoram                                       | Refurbishment and O & M                 | General            | 52                                | 20/08/2015                               | 1520                                                 | 500            | Releases  |
|         |             |                       | Milestone<br>SNo Milesto<br>1 gfhgfhr                 | Details<br>one Releases Percen<br>gf 11 | Shelter Prop       | osal Code : SUHP0<br>Releas<br>56 | 5041700012<br>es Cost                    | Select S                                             | elect N        | lilestor  |
| eleo    | ct R<br>Tyj | eleases               | Releases Type :<br>Released Date :<br>Release Order I | No. :                                   | Save               | Release<br>Release<br>Cancel      | Installment No. Select Rei<br>Amount : ₹ | ease Installment N: V                                |                |           |
|         |             |                       | Clic                                                  | k to save 📥                             |                    |                                   |                                          |                                                      |                |           |

Select the milestone for which you want to release the amount, when you select multiple milestones then respective *"Release Cost"* is added and display in *"Release Amount"* text box. If you want to enter Release Amount manually then you type in Release Amount text box.

After entering the details press the "Save" button to save the record.

If you want to edit the previously entered releases, select the "*Release Type*", then this screen appears.

| leases to | o the Approved Shelter |                                    |                                  |                              |                     |                                 |                                                    |                  |                 |
|-----------|------------------------|------------------------------------|----------------------------------|------------------------------|---------------------|---------------------------------|----------------------------------------------------|------------------|-----------------|
| SNo       | Shelter Proposal Code  | Shelter Name                       | Financial Approved Proposal type | fear :<br>Type of<br>Shelter | 2015-16<br>Capacity | Date of Approval                | <u>Amount A</u><br>Refurbishment /<br>Construction | pproved<br>O & M | Action          |
| 1         | SUHP06041700012        | amit                               | Construction and O & M           | General                      | 20                  | 09/06/2015                      | 456                                                | 56               | Releases        |
| 2         | SUHP06041700001        | Test                               | Construction and O & M           | Special                      | 50                  | 30/07/2015                      | 4000                                               | 5000             | <u>Releases</u> |
| 3         | SUHP06041700034        | SUH 1                              | Construction and O & M           | General                      | 34                  | 04/06/2015                      | 100000                                             | 100000           | Releases        |
| 4         | SUHP06041700015        | hghg                               | Refurbishment and O & M          | General                      | 43                  | 10/08/2015                      | 70                                                 | 5000             | Releases        |
| 5         | SUHP06041700035        | Shelter Mizoram                    | Refurbishment and O & M          | General                      | 52                  | 20/08/2015                      | 1520                                               | 500              | Releases        |
|           |                        | Milestone E                        | Details                          | Shelter Prop                 | osal Code : SUHP0   | 8041700012<br>es Cost           | Select                                             |                  |                 |
|           |                        | 1 gfhgfhg<br>∢                     | f 11                             |                              | 56                  |                                 | × ×                                                | Clic             | k to Ec         |
|           |                        | Releases Type :<br>Released Date : | Construction                     | •<br>                        | Release<br>Release  | Installment No. 2<br>Amount : ₹ | ▼                                                  | к                | elease          |
|           | 63% P                  | Release Order N                    | lo. :                            |                              | <b>N-4-</b>         | The Issue Amount                | <b>N</b> 1 O -1 No                                 | A                |                 |
|           | S.No R                 | eleases Type                       | Releases Installment No          | Release I                    | Date                | Release Amount                  | Release Order No                                   | Action           | ·               |

Click on "Edit" button and make changes then press the "Save" button to save the record.

If you click "**Reports**" in the main menu then this menu appears

| State Name : Haryana                                 |                             |              |                     |        |                  |      |                |       |          | You are Login as : HR SMMU | (Log Out) |
|------------------------------------------------------|-----------------------------|--------------|---------------------|--------|------------------|------|----------------|-------|----------|----------------------------|-----------|
| Home Target ESTP SMID                                | SUH SU                      | ISV CBT      | Financial Component | Report | Graphical Report | Help | Temporary Data | Admin | Old ESTP |                            |           |
| Г                                                    |                             |              |                     | ESTP   |                  |      |                |       |          |                            |           |
|                                                      | Repo                        | ort Me       | enu                 | SEP    |                  |      |                |       |          |                            |           |
| <ul> <li>User Guide</li> <li>Process Flow</li> </ul> | <ul> <li>Suggest</li> </ul> | ions/Feedbac | Feedback Report     | SMID   |                  |      |                |       |          |                            |           |
|                                                      |                             |              |                     | CBT    |                  |      |                |       |          |                            |           |
|                                                      |                             |              |                     | SUH    |                  |      |                |       |          |                            |           |

If you select the "SUH" then this menu appears.

| State  | Name     | e : Haryan | a          |             |         |           |        |                     |           |                  |           | You are L      | ogin as : HI  | RSMMU <u>(Log Out</u> |
|--------|----------|------------|------------|-------------|---------|-----------|--------|---------------------|-----------|------------------|-----------|----------------|---------------|-----------------------|
| н      | ome      | Target     | ESTP       | SMID        | SUH     | SUSV      | CBT    | Financial Component | Report    | Graphical Report | Help      | Temporary Data | Admin         | Old ESTP              |
|        |          |            |            |             |         |           |        |                     | ESTP      |                  |           |                |               |                       |
|        |          |            |            |             |         |           |        |                     | SEP       |                  |           |                |               |                       |
|        | • [      | Jser Guide | Pr         | ocess Flo   | w •     | Suggestio | ns/Fee | dback Feedback Re   | SMID      |                  |           |                |               |                       |
|        |          |            |            |             |         |           |        |                     | CBT       |                  |           |                |               |                       |
|        |          |            |            | S           | ин м    | Лепц      |        |                     | SUH       |                  | SUH Funct | ioning Details |               |                       |
| Martal |          |            | d Ush an D |             |         |           |        |                     | SUSV      |                  | SUH Propo | sal Status     |               |                       |
| MINIS  | try or i | Housing an | d Urban P  | overty Alle | viation |           |        |                     | Financial | Component        | SUH Uplod | ed Images      | eveloped by N | NC MORUPA DIVISON     |
|        |          |            |            |             |         |           |        |                     | Common    | Reports          |           |                |               |                       |
|        |          |            |            |             |         |           |        |                     |           |                  |           |                |               |                       |

**3.1. SUH Functioning Details**: If you select this option then this screen appears.

| State Name : Haryana                             |                                                                       |                         |                     | γ          | 'ou are Login as : HR SMMU | (Log Out) |
|--------------------------------------------------|-----------------------------------------------------------------------|-------------------------|---------------------|------------|----------------------------|-----------|
| Home Target ESTP SMID SUH SU                     | ISV CBT Financial Component Repo                                      | t Graphical Report Help | Temporary Data Admi | n Old ESTP |                            |           |
| SUH Functioning Details<br>Select Financial Year | Financial Year:<br>Select Financial Year<br>Si<br>Click to get report | VLB Name:               | Select ULB          | ·<br>~_    | Select ULB                 |           |

Select the "*Financial Year*" and then select the "*ULB*" and then press the "*Show*" button to fetch the output. If you press "*Show*" then this screen appears.

| me Tar  | rget ESTP SMID      | SUH SUSV CBT Fir | ancial Component Repo | ort Graphical Report    | Help Temporary Data                | Admin Old ESTP                      |                                        |
|---------|---------------------|------------------|-----------------------|-------------------------|------------------------------------|-------------------------------------|----------------------------------------|
|         |                     |                  |                       |                         |                                    |                                     |                                        |
| CI14 E  | actioning Dataila   |                  |                       |                         |                                    |                                     |                                        |
| SUR FUI | nctioning Details   |                  |                       |                         |                                    |                                     |                                        |
|         |                     | Einapoial Year:  | Select Einansial Year | ▼ III B Nam             | Select III P                       | •                                   |                                        |
|         |                     | rmanutar rear.   | Select I manoral Tear | - OLD Hall              | Select OLD                         | •                                   |                                        |
|         |                     |                  | s                     | how Cancel              |                                    |                                     |                                        |
|         |                     |                  |                       |                         |                                    |                                     |                                        |
| S.No    | SUH Name            | Type of SUH      | Capacity              | Amount Approved for O&M | Total Amount Received till<br>date | Date of last fund Receipt at<br>ULB | Total O&M amount<br>transferred to SUH |
| 1       | Test                | Special          | 50                    | 5000                    | 5000                               | 04/07/2014                          |                                        |
| 2       | housing             | General          | 6                     | 0                       | 1900                               | 10/06/2014                          | 95                                     |
| 3       | test2               | General          | 30                    | 20000                   | 0                                  |                                     |                                        |
| 4       | test 2              | General          | 33                    | 3000                    | 30100                              | 15/10/2014                          |                                        |
| 5       | Test Data1          | Special          | 51                    | 2000                    | 3700                               | 30/05/2014                          |                                        |
| 6       | NPS Shelter         | Special          | 150                   | 110                     | 807                                | 11/06/2014                          | 11                                     |
| 7       | abc12               | General          | 2                     | 11111                   | 217348                             | 13/06/2014                          |                                        |
| 8       | yojna               | General          | 8                     | 100                     | 420                                | 27/06/2014                          |                                        |
| 9       | Test SUH            | Special          | 50                    | 2000                    | 1500                               | 11/09/2014                          |                                        |
| 10      | sadar bazar shelter | General          | 15                    | 190000                  | 414000                             | 03/07/2014                          |                                        |
| 11      | amit                | General          | 20                    | 56                      | 80                                 | 17/06/2015                          |                                        |
| 12      | hh                  | General          | 5                     | 100                     | 0                                  |                                     |                                        |
| 13      | ffd                 | General          | 34                    | 0                       | 0                                  |                                     |                                        |
| 14      | hghg                | General          | 43                    | 5000                    | 0                                  |                                     |                                        |
| 15      | dfgfdgfdg1          | Special          | 451                   | 110                     | 4545                               | 11/11/2014                          |                                        |
| 16      | ghjhgjghj1          | Special          | 561                   | 100                     | 85                                 | 27/10/2014                          |                                        |
| 1/      | nn                  | General          | 0                     | 0                       | 0                                  |                                     |                                        |
| 18      | Nalini              | General          | 10                    | 200                     | 600                                | 11/09/2014                          | 10                                     |
| 19      | SUH Cons1           | General          | 20                    | 2500                    | 6200                               | 12/09/2014                          |                                        |
| 20      | rasdrast            | General          | 44                    | E0000                   | E0000                              | 12/10/2014                          |                                        |
| 21      | Night Sheiter       | Special          | 300                   | 30000                   | 30000                              | 13/10/2014                          |                                        |
| 22      | Duilding            | Canada           | 10                    | 30000                   | 00000                              | 28/10/2014                          |                                        |
| 24      | Ballang             | General          | 34                    | 20000                   | 00000                              | 20/10/2014                          |                                        |
| 25      | fda                 | General          | 11                    | 200                     | 0                                  |                                     |                                        |
| 26      | Gurgaonshelter      | General          | 50                    | 20000                   | 1200                               | 17/10/2014                          |                                        |
| 27      | KPI                 | General          | 26                    | 0                       | 0                                  |                                     |                                        |
| 28      | KPL                 | General          | 87                    | 0                       | 0                                  |                                     |                                        |
| 29      | ff                  | General          | 4                     | 120                     | 35                                 | 07/07/2014                          |                                        |
| 30      | Cons1               | Special          | 10                    | 200                     | 320                                | 19/10/2014                          |                                        |
| 31      | ref1                | General          | 5                     | 0                       | 0                                  |                                     |                                        |
| 32      | KPsss               | General          | 100                   | 0                       | 0                                  |                                     |                                        |
| 33      | test test           | General          | 100                   | 0                       | 0                                  |                                     |                                        |

#### **3.2 SUH Proposal Status**: If you select this option then this screen appears.

| State Name : Haryana |          |      |     |      |     |                     |        |                  |      |                |       |          | You are Login as : HR SMMU | (Log Out |
|----------------------|----------|------|-----|------|-----|---------------------|--------|------------------|------|----------------|-------|----------|----------------------------|----------|
| Home Target          | ESTP     | SMID | SUH | SUSV | CBT | Financial Component | Report | Graphical Report | Help | Temporary Data | Admin | Old ESTP |                            |          |
| - SUH Proposal       | Status — |      |     |      |     | Financial           | Year : | Select Financial | Year | • ←            | - s   | elect    | Financial Yea              | r        |

Select the "Financial Year", to fetch the state wise report. If you press "Show" then this screen appears.

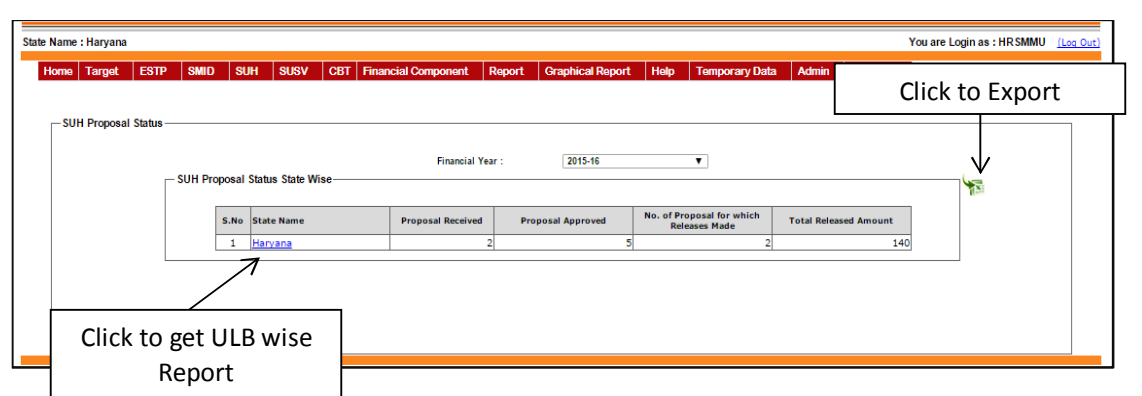

Click on *"state name"* to fetch the record ULB wise of respective state. If you click on *"state name"* then this screen appears.

| ime : Haryana        |          |       |                                                                                                    |                    |                        |                           |                       | You are Login as : HR SMMU |
|----------------------|----------|-------|----------------------------------------------------------------------------------------------------|--------------------|------------------------|---------------------------|-----------------------|----------------------------|
| ne Target EST        | TP SMID  | SU    | H SUSV CBT Fin                                                                                                    | ancial Component R | eport Graphical Report | t Help Temporary Dat      | a Admin Old ESTP      |                            |
|                      |          |       |                                                                                                    |                    |                        |                           |                       |                            |
| SIIH Proposal Statu  |          |       |                                                                                                    |                    |                        |                           |                       |                            |
| - Son Proposal Statu | 9        |       |                                                                                                    |                    |                        |                           |                       |                            |
|                      |          |       |                                                                                                    | Einaneial Very     | 2045 40                |                           |                       |                            |
|                      | CITH Dec | nonal | Status State Miss                                                                                                    | Financial Tea      | 2013-16                |                           |                       |                            |
|                      | SUNPIO   | posar | Status State Wise                                                                                                    |                    |                        |                           |                       | 1                          |
|                      | [        | S.No  | State Name                                                                                                    | Proposal Received  | Proposal Approved      | No. of Proposal for which | Total Released Amount | 1                          |
|                      |          | -     | Line and the second second sec | 2                  |                        | Releases Made             | 14                    |                            |
|                      |          |       | <u>   -m - y m (10</u>                                                                                                    | 4                  |                        | 1 4                       | 14                    | <u> </u>                   |
|                      |          |       |                                                                                                    |                    | Γ                      |                           |                       |                            |
|                      |          |       |                                                                                                    |                    |                        | Click to                  | Fxport                |                            |
|                      | SUH Pro  | posal | Status ULB Wise                                                                                                    |                    | State Name : Harvana   | 0                         | =                     | 1                          |
|                      | 1        |       |                                                                                                    |                    | state Hame : Haryana - | No. of Proposal for which |                       | 1                          |
|                      |          | S.No  | ULB Name                                                                                                    | Proposal Received  | Proposal Approved      | Releases Made             | Total Released Amount |                            |
|                      |          | 1     | Ambala                                                                                                    | 0                  | (                      | 0 0                       |                       | 2                          |
|                      |          | 2     | Bahadurgarh                                                                                                    | 0                  | (                      | 0 0                       |                       | 2                          |
|                      |          | 3     | Bhiwani                                                                                                    | 0                  |                        | 0 0                       |                       | 2                          |
|                      |          | 4     | Faridabad                                                                                                    | 0                  |                        | 0 0                       |                       |                            |
|                      | 1 1      | 5     | Fatehabad                                                                                                    | 0                  |                        | 0 0                       |                       |                            |
|                      | 1 1      | 6     | Gurgaon                                                                                                    | 2                  |                        | 5 2                       | 140                   |                            |
|                      | 1 1      | 7     | Hisar                                                                                                    | 0                  | c                      | 0                         |                       |                            |
|                      |          | 8     | Jagadhri                                                                                                    | 0                  | (                      | 0 0                       |                       | 2                          |
|                      |          | 9     | Jhajjar                                                                                                    | 0                  | (                      | 0 0                       |                       |                            |
|                      |          | 10    | Jind                                                                                                    | 0                  | 0                      | 0 0                       |                       | >                          |
|                      |          | 11    | Kaithal                                                                                                    | 0                  | 0                      | 0 0                       |                       | >                          |
|                      | [        | 12    | Karnal                                                                                                    | 0                  | 0                      | 0 0                       |                       |                            |
|                      |          | 13    | Narnaul                                                                                                    | 0                  | 0                      | 0 0                       |                       |                            |
|                      |          | 14    | Nuh                                                                                                    | 0                  | 0                      | 0 0                       |                       |                            |
|                      |          | 15    | Palwal                                                                                                    | 0                  | (                      | 0 0                       |                       |                            |
|                      |          | 16    | Panchkula                                                                                                    | 0                  | (                      | 0 0                       |                       |                            |
|                      |          | 17    | Panipat                                                                                                    | 0                  | (                      | 0 0                       | (                     |                            |
|                      | 1        | 18    | Rewari                                                                                                    | 0                  | (                      | 0 0                       |                       |                            |
|                      |          | 19    | Rohtak                                                                                                    | 0                  | (                      | 0 0                       |                       |                            |
|                      |          | 20    | Sirsa                                                                                                    | 0                  | (                      | 0                         |                       |                            |
|                      |          | 21    | Sonipat                                                                                                    | 0                  | (                      | 0                         |                       | 5                          |
|                      |          | 22    | Thanesar                                                                                                    | 0                  | 0                      | 0 0                       | (                     | 2                          |
|                      |          |       |                                                                                                    |                    |                        |                           |                       |                            |
|                      |          |       |                                                                                                    |                    |                        |                           |                       |                            |
|                      |          |       |                                                                                                    |                    |                        |                           |                       |                            |
|                      |          |       |                                                                                                    |                    |                        |                           |                       |                            |

Click on "Excel Logo" to export this report to Microsoft Excel.

**3.3 SUH Uploaded Images**: This report is same as NMMU Login Report .Only the difference is that based on state level.

If you click "Graphical Report" in the main menu then this menu appears

| संवयन्त्र अपूर्व                           |                      |                  |      |                |       |          |                            |           |
|--------------------------------------------|----------------------|------------------|------|----------------|-------|----------|----------------------------|-----------|
| State Name : Haryana                       |                      |                  |      |                |       |          | You are Login as : HR SMMU | (Log Out) |
| Home Target ESTP SMID SUH SUSV CBT Finance | ial Component Report | Graphical Report | Help | Temporary Data | Admin | Old ESTP |                            |           |
|                                            | /                    | ESTP             |      |                |       |          |                            |           |
| Graphical Report M                         | enu 🦯                | SEP              |      |                |       |          |                            |           |
| User Guide                                 |                      | SMID             |      |                |       |          |                            |           |
|                                            |                      | CBT              |      |                |       |          |                            |           |
|                                            |                      | euu              |      |                |       |          |                            |           |

If you select the "SUH" then this menu appears.

| itate Nar  | ne : Haryana  | a          |             |            |            |        |                     |            |                  |      | You are Lo        | gin as : HF | rsmmu <u>(lo</u> | <u>g Out</u> |
|------------|---------------|------------|-------------|------------|------------|--------|---------------------|------------|------------------|------|-------------------|-------------|------------------|--------------|
| Home       | Target        | ESTP       | SMID        | SUH        | SUSV       | CBT    | Financial Component | Report     | Graphical Report | Help | Temporary Data    | Admin       | Old ESTP         | Γ            |
|            |               |            |             |            |            |        |                     |            | ESTP             |      |                   |             |                  |              |
|            |               |            |             |            |            |        |                     |            | SEP              |      |                   |             |                  |              |
|            | User Guide    | Pro        | ocess Flov  | <u>w</u> • | Suggestior | s/Feed | back Feedback Re    | port       | SMID             |      |                   |             |                  |              |
|            |               |            |             |            |            |        | <u> </u>            | <b>_</b> . | CBT              |      |                   |             |                  |              |
|            |               |            |             |            |            |        |                     | Z          | SUH              |      | SUH Status Report |             |                  | _            |
| Ministry o | f Housing and | d Urban Po | overty Alle | viation    |            |        |                     |            | SUSV             |      | Design and Dev    | eloped by N | IIC MoHUPA Div   | vison        |
|            |               |            |             |            |            |        |                     |            |                  |      |                   |             |                  |              |

4.1. SUH Graphical Report: If you select this option then this screen appears.

| State Name : Haryana                                                                         | You are Login as : HRSMMU (Log Out)           |
|----------------------------------------------------------------------------------------------|-----------------------------------------------|
| Home Target ESTP SMID SUH SUSV CBT Financial Component Report Graphical Report Help Temporar | y Data Admin Old ESTP                         |
| Select ULB                                                                                   | Stiet Financial Year<br>Select Financial Year |

If you want State Wise report then select "*Financial Year*" only and press the "*Show*" button to fetch the graphical output.

If you want ULB wise report then select "ULB" and "Financial Year" and press the "Show" button to fetch the graphical output.

If you press "Show" then this screen appears.

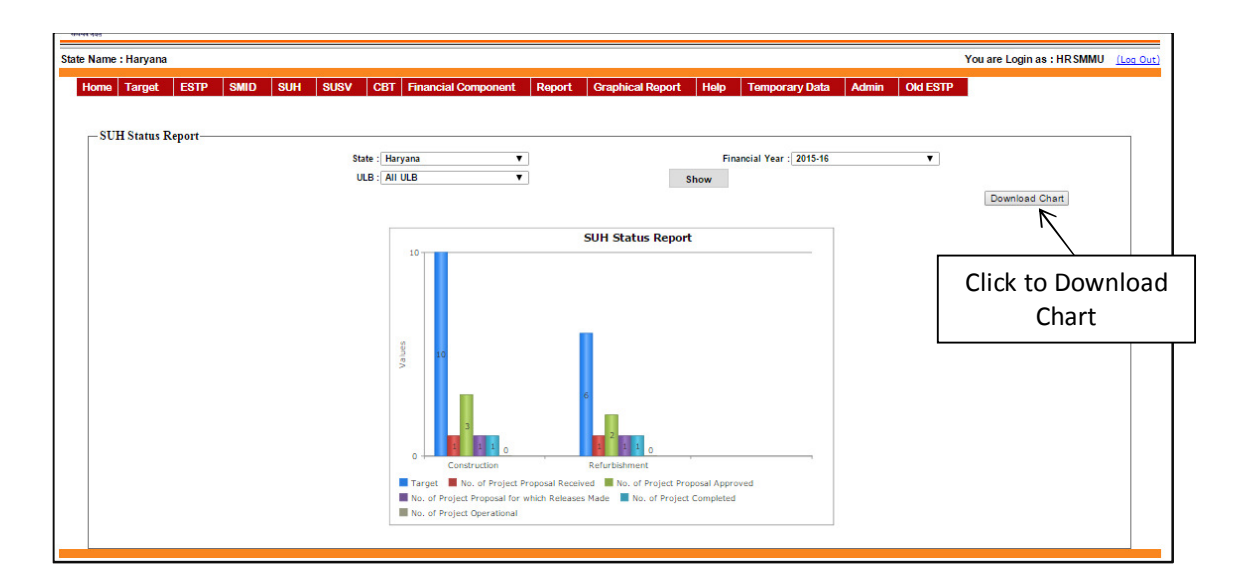

# **ULB USER**

#### Login Screen

| Home           |                           |         | Fornot Pa        |                   | Activate Us | er     |     |
|----------------|---------------------------|---------|------------------|-------------------|-------------|--------|-----|
|                | .ogin                     |         |                  |                   |             | 1      |     |
|                | User Name :               |         |                  |                   | Enter Use   | r Name | е   |
|                | Password :                |         |                  | _<br>             | Enter Pas   | sword  |     |
|                | Captcha :                 | V 6     | 4 H <sup>7</sup> | 7 4               | 2           |        |     |
|                | Enter the<br>Captcha :    |         |                  | $\neg \leftarrow$ | Enter CAPT  | CHA Te | ext |
| Click to Login | > Logín                   |         | Cancel           |                   |             |        |     |
| s              | lsername and<br>ensitive. | Captcha | are not cas      | e                 |             |        |     |
|                |                           |         |                  |                   |             | -      |     |

After entering the "User name", "Password" and "Enter the Text" then press the "Login" button to login. If all the user credentials are ok then this screen appears otherwise you will get the error message.

| te Name : Haryana                  |                              |                         |                                      | ULB Name :         | Gurgaon |                                            |          | You are L    | Login as : gurgaoncmmu | <u>(Log</u> |
|------------------------------------|------------------------------|-------------------------|--------------------------------------|--------------------|---------|--------------------------------------------|----------|--------------|------------------------|-------------|
| Home ESTP SEP SM                   | ID SUH                       | susv                    | CBT F                                | inancial Component | Report  | Graphical Repo                             | rt He    | p Admin      | Old ESTP               |             |
| User Guide Process Flow            | w <mark>Sugge</mark>         | estions/Feed            | dback <sup>I</sup>                   | Feedback Report    |         |                                            |          |              |                        |             |
| Application<br>(Total Applications | in ESTP, S<br>of State : Har | EPI, SEP<br>(yana , ULE | G <mark>and S</mark> F<br>3 : Gurgao | IG<br>n , 108)     | 25      | Users Activ                                | ities of | State : Hary | vana , ULB : Gurgaon   |             |
| 52 ( 48                            | ,4<br>0.15 %)'               | 3 ( 39.81 %)            | )<br>7 ( 6.48 %)<br>( 5.56 %)        |                    |         |                                            |          | 0            | 5 4                    |             |
| ES1                                | TP SEPI                      | SEPG                    | SHG                                  |                    | No. of  | c. of Users 📕 No. of<br>Complaint Resolved | SMS Send | Today No.    | or Complaint Received  |             |
| ES1                                | TP SEPI                      | SEPG                    | SHG                                  |                    | Total n | o. of Users 🔳 No. of<br>Complaint Resolved | SMS Send | Today 📕 No.  | of Complaint Received  |             |

If you click  $"\ensuremath{\textbf{SUH}}"$  in the main menu then this menu appears

| itate Name : Haryar | ia       |              |                                      |                                             |                        | ULB Name :          | Gurgaon  |                                |               | You are L | ogin as : gurgaoncmm         | Log Out |
|---------------------|----------|--------------|--------------------------------------|---------------------------------------------|------------------------|---------------------|----------|--------------------------------|---------------|-----------|------------------------------|---------|
| Home ESTP           | SEP      | SMID         | SUH                                  | SUSV                                        | CBT                    | Financial Component | Report   | Graphical Report               | Help          | Admin     | Old ESTP                     |         |
| SUH Me              | nu       | low          | SUH Pr<br>Comple<br>Operat<br>Upload | oposal<br>etion /<br>ional Deta<br>I Images | ils                    | Feedback Report     |          |                                |               |           |                              |         |
| (Tot:               | Applicat | ation in I   | ESTP, SI                             | EPI, SEPO                                   | G and S                | SHG                 | 25       | Users Activitie                | s of Sta      | te : Hary | ana , ULB : Gurgaon          |         |
|                     | 5        | 52 ( 48.15 % | (43                                  | 3 ( 39.81 %)<br>-7<br>-6                    | 7 ( 6.48 %<br>( 5.56 % | 6)<br>)             | 20       | 22<br>v. of Users 🔳 No. of SMS | 0<br>Send Tor | day No.   | 5 4<br>of Complaint Received |         |
|                     |          | ESTP         | SEPI                                 | SEPG                                        | SHG                    |                     | No. of C | complaint Resolved             |               |           |                              |         |
|                     |          |              |                                      |                                             |                        |                     |          |                                |               |           |                              |         |

If you select the "SUH Proposal" then this menu appears.

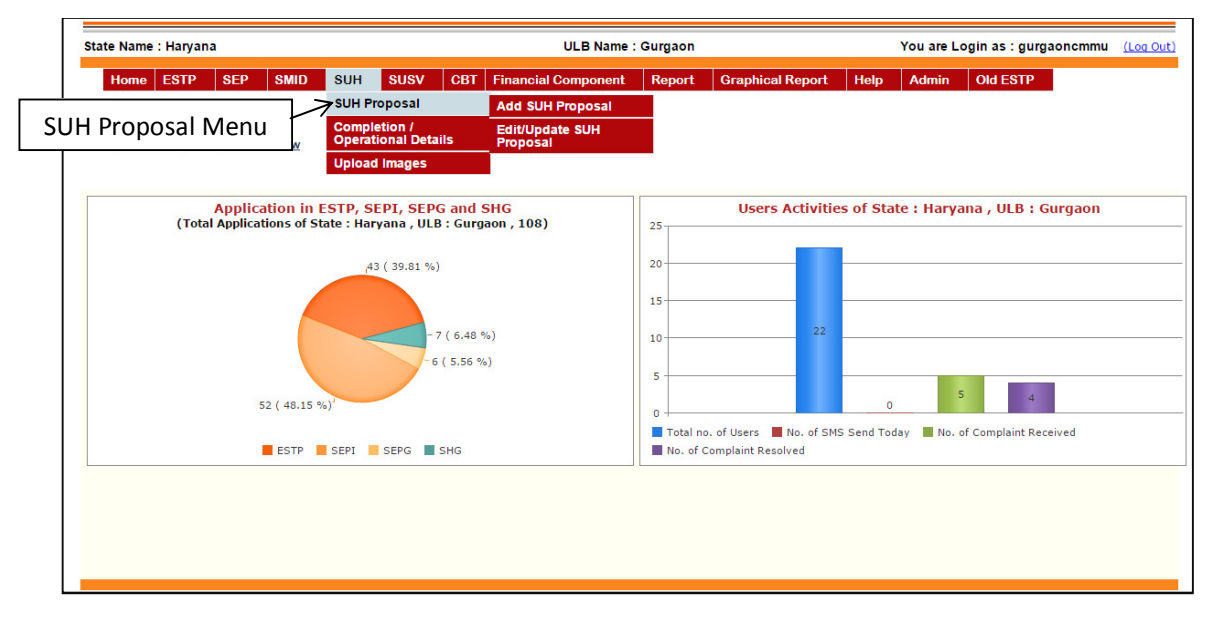

1.1.1. Add SUH Proposal: If you select this option then this screen appears.

|                                                 | SUSV CRT Einopoiel Com     | poport Report                                                   | Oraphical Report  | Holp Admin |         |
|-------------------------------------------------|----------------------------|-----------------------------------------------------------------|-------------------|------------|---------|
|                                                 |                            |                                                                 | orupiliour report |            | CIGLOTT |
| Shelter Proposal Type :                         | Select Proposal Type 🔹     |                                                                 |                   |            |         |
| Shelter Name :                                  |                            | Lease Agreement Ob                                              | otained : 💿 Yes 🤇 | No         |         |
| Shelter<br>Construction/Refurbishment Cost<br>: | ₹                          | O & M Cost per annur                                            | m: ₹              |            | ]       |
| Built up Area (in sq. ft) :                     |                            | Ownership Obtained                                              | • Yes             | No         |         |
| Shelter Type :                                  | General Ospecial           | Capacity of the Shelt                                           | er:               |            | ]       |
| Shelter to be Constructed by :                  | ULB Agency                 |                                                                 |                   |            |         |
| Maintained by :                                 | ULB Agency                 |                                                                 |                   |            |         |
| Shelter Address :                               |                            | Proposal Prepared by                                            | y:                |            | ]       |
|                                                 | li li                      | Proposal Submission                                             | Date :            |            |         |
| Upload DPR :                                    | Choose File No file chosen | Expected Date of<br>Completion :                                |                   |            |         |
| Shelter Address :                               | Choose Sile No file chosen | Proposal Prepared by<br>Proposal Submission<br>Expected Date of | y :               |            | ]       |

Enter all the details of the Proposal and upload the DPR. Uploading DPR is mandatory. After entering all details press the "*Save*" button to save the data.

**1.1.2.** Edit/Update SUH Proposal: By selecting this option you can modify the details you have entered for the SUH Proposal. If you select this option then this screen appears.

| laryan | a                                                                 |                                                                                                    |                                                                                                    |                                                                                                    |                                                                                                    | ULB                                                                                                    | Name : Gurga                                                                                                    | ion                                                                                                    |                                                                                                    | You are L                                                                                                    | ogin as : gu                                                                                                    | rgaoncmmu <u>(L</u>                                                                                                    |
|--------|-------------------------------------------------------------------|----------------------------------------------------------------------------------------------------|----------------------------------------------------------------------------------------------------|----------------------------------------------------------------------------------------------------|----------------------------------------------------------------------------------------------------|----------------------------------------------------------------------------------------------------|----------------------------------------------------------------------------------------------------|----------------------------------------------------------------------------------------------------|----------------------------------------------------------------------------------------------------|----------------------------------------------------------------------------------------------------|----------------------------------------------------------------------------------------------------|----------------------------------------------------------------------------------------------------|
| STP    | SEP                                                               | SMID                                                                                                    | SUH                                                                                                    | susv                                                                                                    | CBT                                                                                                    | Financial                                                                                                    | Component                                                                                                    | Report                                                                                                    | Graphical                                                                                                    | Report H                                                                                                    | elp Admi                                                                                                    | n Old ESTP                                                                                                    |
| pdate  | SUH Proj                                                          | posal—                                                                                                    |                                                                                                    |                                                                                                    |                                                                                                    |                                                                                                    |                                                                                                    |                                                                                                    |                                                                                                    |                                                                                                    | Clio                                                                                                    | ck to Edit                                                                                                    |
| S.No   | Proposal                                                          | Code                                                                                                    | Shelter Name                                                                                                    | Proposal                                                                                                    | rype B                                                                                                    | laintained<br>y                                                                                                    | Prepared By                                                                                                    | Executed By                                                                                                    | Submission<br>Date                                                                                                    | Expected Date<br>of Completion                                                                                                    | Status                                                                                                    | Action                                                                                                    |
| 1      | SUHP060                                                           | 41700014                                                                                                    | ffd                                                                                                    | Refurbish                                                                                                    | nent U                                                                                                    | LB                                                                                                    | gfg                                                                                                    | ULB                                                                                                    | 04/07/2014                                                                                                    | 04/07/2014                                                                                                    | Pending                                                                                                    | Edit                                                                                                    |
| 2      | SUHP060                                                           | 41700017                                                                                                    | asa                                                                                                    | Refurbish                                                                                                    | nent U                                                                                                    | LB                                                                                                    | dfsfds                                                                                                    |                                                                                                    | 04/07/2014                                                                                                    | 04/07/2014                                                                                                    | Pending                                                                                                    | Edit                                                                                                    |
| 3      | SUHP060                                                           | 41700020                                                                                                    | nn                                                                                                    | Refurbish                                                                                                    | nent U                                                                                                    | LB                                                                                                    | nn                                                                                                    | ULB                                                                                                    | 22/08/2014                                                                                                    | 22/08/2014                                                                                                    | Returned for<br>Amendment                                                                                                    | Edit                                                                                                    |
| 4      | SUHP060                                                           | 41700025                                                                                                    | refl                                                                                                    | Refurbish                                                                                                    | nent U                                                                                                    | LB                                                                                                    | ghjgh                                                                                                    | ULB                                                                                                    | 18/09/2014                                                                                                    | 20/11/2014                                                                                                    | Pending                                                                                                    | Edit                                                                                                    |
| 5      | SUHP060                                                           | 41700026                                                                                                    | fasdfasf                                                                                                    | Construct                                                                                                    | tion U                                                                                                    | LB                                                                                                    | Lsdfsa                                                                                                    | ULB                                                                                                    | 24/09/2014                                                                                                    | 18/06/2015                                                                                                    | Pending                                                                                                    | Edit                                                                                                    |
| 6      | SUHP060                                                           | 41700030                                                                                                    | KPL                                                                                                    | Refurbish                                                                                                    | nent U                                                                                                    | LB                                                                                                    | opliijoij                                                                                                    | ULB                                                                                                    | 13/11/2014                                                                                                    | 29/11/2014                                                                                                    | Pending                                                                                                    | Edit                                                                                                    |
| 7      | SUHP060                                                           | 41700031                                                                                                    | KPL                                                                                                    | Construct                                                                                                    | tion U                                                                                                    | LB                                                                                                    | a                                                                                                    | ULB                                                                                                    | 01/12/2014                                                                                                    | 01/12/2016                                                                                                    | Pending                                                                                                    | Edit                                                                                                    |
| 8      | SUHP060                                                           | 41700032                                                                                                    | KPsss                                                                                                    | Construct                                                                                                    | ion U                                                                                                    | LB                                                                                                    | aa                                                                                                    | ULB                                                                                                    | 01/12/2014                                                                                                    | 01/12/2016                                                                                                    | Pending                                                                                                    | Edit                                                                                                    |
| 9      | SUHP060                                                           | 41700033                                                                                                    | test test                                                                                                    | Construct                                                                                                    | tion U                                                                                                    | LB                                                                                                    | ulb                                                                                                    | ULB                                                                                                    | 01/03/2015                                                                                                    | 31/03/2015                                                                                                    | Pending                                                                                                    | Edit                                                                                                    |
|        |                                                                   |                                                                                                    |                                                                                                    |                                                                                                    |                                                                                                    |                                                                                                    |                                                                                                    |                                                                                                    |                                                                                                    |                                                                                                    |                                                                                                    |                                                                                                    |
|        | srp<br>scale<br>s.No<br>1<br>2<br>3<br>4<br>5<br>6<br>7<br>8<br>9 | STP     SEP       SIN     Proposal       1     SUHP060       2     SUHP060       3     SUHP060       4     SUHP060       5     SUHP060       6     SUHP060       7     SUHP060       8     SUHP060       9     SUHP060 | STP         SEP         SMID           SIN         Proposal Code           1         SUHP06041700014           2         SUHP06041700017           3         SUHP06041700020           4         SUHP06041700026           5         SUHP06041700026           6         SUHP06041700030           7         SUHP06041700031           8         SUHP06041700033           9         SUHP06041700033 | Interval and the second second seco | STP         SEP         SMID         SUH         SUSV           STP         SEP         SMID         SUH         SUSV           SUBER         Suber         Suber         Suber         Suber           SN0         Proposal Code         Shelter Name         Proposal           1         SUHP06041700014         ff84         Refurbish           2         SUHP06041700020         n         Refurbish           3         SUHP06041700025         refl         Refurbish           4         SUHP06041700025         refl         Construct           6         SUHP06041700030         KPL         Construct           7         SUHP06041700031         KPL         Construct           8         SUHP06041700032         KPss         Construct           9         SUHP06041700033         test test         Construct | SIP         SEP         SMID         SUH         SUSV         CBT           SIN0         Proposal Code         Shelter Name         Proposal Type         M           1         SUHP06041700014         ffd         Refurbishment         U           2         SUHP06041700017         asa         Refurbishment         U           3         SUHP06041700020         nn         Refurbishment         U           4         SUHP06041700025         ref1         Refurbishment         U           5         SUHP06041700025         ref1         Refurbishment         U           6         SUHP06041700035         RPL         Construction         U           7         SUHP06041700032         KPas         Construction         U           8         SUHP06041700032         KPas         Construction         U           9         SUHP06041700033         test test         Construction         U | Strp     SEP     SMID     SUH     SUSV     CBT     Financial       STP     SEP     SMID     SUH     SUSV     CBT     Financial       State     SUHPocosal     Subleter Name     Proposal Type     Maintained<br>By       1     SUHP06041700014 ffå     Refurbishment     ULB       2     SUHP06041700020 nn     Refurbishment     ULB       3     SUHP06041700020 nn     Refurbishment     ULB       4     SUHP06041700025 ref1     Construction     ULB       5     SUHP06041700026 fasdfasf     Construction     ULB       6     SUHP06041700031 KPL     Construction     ULB       7     SUHP06041700031 KPL     Construction     ULB       9     SUHP06041700033 test test     Construction     ULB | Strp     SEP     SMID     SUH     SUSV     CBT     Financial Component       SIMID     SUH     SUSV     CBT     Financial Component       Sum     SUH     SUSV     CBT     Financial Component       Sum     Sum     Proposal Component       SuthProposal       SuthProdot1700014 ffd     Refurbishment     ULB     gfg       2     SUHP06041700021 ma     Refurbishment     ULB     mn       3     SUHP06041700025 refi     Refurbishment     ULB     ghigh       5     SUHP06041700025 refi     Construction     ULB     Ladfia       6     SUHP06041700025 refi     Construction     ULB     a       SUHP06041700025 refi     Construction     ULB     a       SUHP06041700025 RPL     Construction     ULB     a       SUHP06041700025 RPL     Construction     ULB     a       SUHP06041700023 KPLs     Construction     ULB     a       SUHP06041700023 KPLs | Karyana     ULB Name : Gurgaon       SEP     SMID     SUH     SUSV     CBT     Financial Component     Report       STA     Proposal Code     Sulfer Name     Proposal Type     Maintained<br>By     Prepared By     Executed By       I     SUHP06041700014 ffd     Refurbishment     ULB     dfifds     I       2     SUHP06041700020 nn     Refurbishment     ULB     dfifds     I       3     SUHP06041700025 ref     Refurbishment     ULB     ghigh     ULB       5     SUHP06041700026 fasdfanf     Construction     ULB     Ludfan     ULB       6     SUHP06041700026 KPL     Refurbishment     ULB     an     ULB       7     SUHP06041700023 KPL     Construction     ULB     an     ULB       8     SUHP06041700023 KPL     Construction     ULB     an     ULB       9     SUHP0604170003 KPL     Construction     ULB     an     ULB | Strp     SEP     SMID     SUH     SUSV     CBT     Financial Component     Report     Graphical       Strp SEP     SMID     SUH     SUSV     CBT     Financial Component     Report     Graphical | StP     StP     SMID     SUH     SUSV     CBT     Financial Component     Report     Graphical Report     H       StP     SMID     SUH     SUSV     CBT     Financial Component     Report     Graphical Report     H       StP     SUH     SUH     SUSV     CBT     Financial Component     Report     Graphical Report     H       StNe     Proposal Code     Stelter Name     Proposal Type     Maintained<br>By     Prepared By     Executed By     Submission<br>State     Expected Data       1     SUHP0604170001     fid     Refurbishment     ULB     gfg     ULB     04/07/2014       2     SUHP0604170002     nn     ULB     2/08/2014     2/208/2014       3     SUHP06041700025     refurbishment     ULB     ghjgh     ULB     18/09/2014     20/11/2014       4     SUHP06041700025     refurbishment     ULB     oplinjoji     ULB     13/01/2014     20/11/2014       5     SUHP06041700035     KPL     Construction     ULB     a     ULB     01/12/2014       6     SUHP06041700035     KPL     Construction     ULB     a     ULB     01/12/2014       7     SUHP06041700035     KPL     Construction     ULB | Aryana     ULB Name : Gurgaon     You are Login as : gurgaon       StP     StP     SMID     SUH     SUSV     CBT     Financial Component     Report     Graphical Report     Her     Admit       Cline     StP     SMID     SUH     SUSV     CBT     Financial Component     Report     Graphical Report     Her     Admit       Cline     StP     Suble robust     Suble robust     Suble robust     Suble robust     Suble robust     Suble robust     Suble robust     Admit       Cline     SubPo6041700014     fid     Refurbishment     ULB     gfg     ULB     04/07/2014     04/07/2014     Pending       2     SUHP06041700020     nn     Refurbishment     ULB     nn     ULB     22/08/2014     22/08/2014     Refurbishment       3     SUHP06041700025     refl     Refurbishment     ULB     ghjgh     ULB     18/09/2014     18/06/2015     Pending       5     SUHP06041700025     refl     Construction     ULB     a     ULB     11/12/2014     Pending       6     SUHP06041700035     KPL     Construction     ULB     a     ULB     11/12/2014     11/12/2014     Pending       7     SUHP06041700035     KPL     Construction     ULB |

For the modifications please select the "*Edit*" button. If you select the "*Edit*" button then this screen appears.

| ) Name : Haryana                           | ULB Name                   | e : Gurgaon                      | You are Log     | in as : gurgaoncmmu | <u>(L</u> |
|--------------------------------------------|----------------------------|----------------------------------|-----------------|---------------------|-----------|
| Home ESTP SEP SMID \$                      | SUH SUSV CBT Financial Con | nponent Report Graph             | cal Report Help | Admin Old ES        | TP        |
| SUH Proposal                               |                            |                                  |                 |                     |           |
| Shelter Proposal Type :                    | Refurbishment <b>v</b>     |                                  |                 |                     |           |
| Shelter Name :                             | ffd                        | Lease Agreement Obtained :       | 🖲 Yes 🔍 No      |                     |           |
| Shelter<br>Construction/Refurbishment<br>: | tCost ₹ 78787              | O & M Cost per annum:            | ₹               | 776                 |           |
| Built up Area (in sq. ft) :                | 33                         | Ownership Obtained :             | 🖲 Yes 🔍 No      |                     |           |
| Shelter Type :                             | 🖲 General 🔍 Special        | Capacity of the Shelter :        | 34              |                     |           |
| Shelter to be Refurbished by               | ● ULB ○ Agency             |                                  |                 |                     |           |
| Maintained by :                            | ULB OAgency                |                                  |                 |                     |           |
| Shelter Address :                          | 999                        | Proposal Prepared by :           | gfg             |                     |           |
|                                            |                            | Proposal Submission Date :       | 04/07/2014      |                     |           |
| Upload DPR :                               | Choose File No file chosen | Expected Date of<br>Completion : | 04/07/2014      |                     |           |
| Click to Download                          | Download                   |                                  |                 |                     |           |
| Uploaded DPR                               | Save                       | Cancel                           |                 |                     |           |
|                                            |                            |                                  |                 |                     |           |

After making modifications press the "*Save*" button to save your changes. If you don't want to save the modifications press the "*Cancel*" button.

**1.2. Completion / Operational Details**: Completion / Operational date of Shelters can be entered by using this option. If you select this option then this screen appears.

| SMID S          | SUH SUS  | SV CBT    | Financial Component          | Report                                  | Graphical Report                           | Help Ad                                    | dmin Old ESTP                              |
|-----------------|----------|-----------|------------------------------|-----------------------------------------|--------------------------------------------|--------------------------------------------|--------------------------------------------|
| nal entry detai | ails ——— |           |                              |                                         |                                            |                                            |                                            |
|                 |          | Status of | Approved Shelter : Select St | atus                                    | , ←                                        | Se<br>App                                  | elect Status of<br>proved Shelte           |
|                 |          |           | Status of                    | Status of Approved Shelter : Select Sta | Status of Approved Shelter : Select Status | Status of Approved Shelter : Select Status | Status of Approved Shelter : Select Status |

Select the "Status of Approved Shelter". If you want to update the completion date then select "Construction Completed" option or for operational date updating select "Operational" option. After selecting any one option then this screen appears, by default it displays the list of SUH Proposal.

| e ESTP     | SE     |                      |               |                                              |                                    |               |             |         |          |         |
|------------|--------|----------------------|---------------|----------------------------------------------|------------------------------------|---------------|-------------|---------|----------|---------|
|            |        |                      | JH SUSV (     | CBT Financial C                              | omponent Re                        | port Graphi   | ical Report | Help    | Admin    | Old ES  |
| n lation / | 0      | ianal antini dataili |               |                                              |                                    |               |             |         |          |         |
| letion/    | Operat | ional entry details  |               |                                              |                                    |               |             |         |          |         |
|            |        |                      | Statu         | s of Approved Shelte                         | r: Construction Co                 | mpleted       | •           | Se      | lect Pro | าทุกรุล |
|            |        |                      |               |                                              |                                    |               | L           | 00      |          | /       |
|            | S.No   | Shelter Name         | Approved for  | Total Amount<br>Approved for<br>Construction | Total Amount<br>Received till Date | Approval Date | Completio   | on Date | Select   | /       |
|            | 1      | Test                 | Construction  | 4000                                         | 5000                               | 30/07/2015    | 29/06/2014  |         |          |         |
|            | 2      | test2                | Refurbishment | 50000                                        | 0                                  | 27/05/2014    | 01/07/2014  |         |          |         |
|            | 3      | test 2               | Construction  | 40000                                        | 30100                              | 08/05/2014    | 18/06/2015  |         |          |         |
|            | 4      | Test Data1           | Construction  | 5000                                         | 3700                               | 30/05/2014    |             |         |          |         |
|            | 5      | NPS Shelter          | Refurbishment | 1440                                         | 697                                | 09/06/2014    |             | mw      |          |         |
|            | 6      | abc12                | Refurbishment | 1800000                                      | 217348                             | 13/06/2014    |             |         |          |         |
|            | 7      | yojna                | Refurbishment | 500                                          | 420                                | 27/06/2014    |             |         |          |         |
|            | 8      | Test SUH             | Construction  | 5000                                         | 1500                               | 11/09/2014    |             |         |          |         |
|            | 9      | sadar bazar shelter  | Construction  | 500000                                       | 414000                             | 03/07/2014    |             | шш      |          |         |
|            | 10     | amit                 | Construction  | 456                                          | 80                                 | 09/06/2015    |             |         |          |         |
|            | 11     | hh                   | Refurbishment | 500                                          | 0                                  | 19/10/2014    |             | пш      |          |         |
|            | 12     | hghg                 | Refurbishment | 70                                           | 0                                  | 10/08/2015    |             |         |          |         |
|            | 13     | dfgfdgfdg1           | Refurbishment | 4545                                         | 4545                               | 11/11/2014    | 11/11/2014  |         |          |         |
|            | 14     | ghjhgjghj1           | Construction  | 100                                          | 80                                 | 23/09/2014    |             | 11111   |          |         |
|            | 15     | Nalini               | Construction  | 5000                                         | 500                                | 11/09/2014    |             | шш      |          |         |
|            | 16     | SUH Cons1            | Construction  | 250000                                       | 6200                               | 10/09/2014    | 15/09/2014  |         |          |         |
|            | 17     | Night Shelter        | Construction  | 500000                                       | 50000                              | 13/10/2014    | ·           |         |          |         |
|            | 18     | Shelter 1            | Construction  | 20000                                        | 0                                  | 15/10/2014    | 15/10/2014  |         |          |         |
|            | 19     | Building             | Construction  | 200000                                       | 90000                              | 28/10/2014    | 28/10/2014  | 11111   |          |         |
|            | 20     | fdg                  | Refurbishment | 10000                                        | 0                                  | 17/10/2014    |             | 11111   |          |         |
|            | 21     | Gurgaonshelter       | Construction  | 40000                                        | 1200                               | 16/10/2014    | 17/10/2014  |         |          |         |
|            | 22     | ff                   | Construction  | 230                                          | 35                                 | 07/07/2014    | 25/08/2014  | 11111   |          |         |
|            | 23     | Cons1                | Construction  | 3000                                         | 320                                | 19/10/2014    |             |         |          |         |
|            | 24     | SUH 1                | Construction  | 100000                                       | 0                                  | 04/06/2015    |             |         |          |         |
|            | 25     | Shelter Mizoram      | Refurbishment | 1520                                         | 60                                 | 20/08/2015    | 20/08/2015  |         |          | -       |

Enter the Completion / Operational date and select the respective checkbox for which you want to update the record and then press "*Save*" button to save the data.

**1.3. Upload Images**: Using this you can be uploading the images of shelters. If you select this option then this screen appears.

| Shelter Proposal Type :  | Select Proposal Type                                     | Shelter Name :    | Select Shelter Name  | - Show |
|--------------------------|----------------------------------------------------------|-------------------|----------------------|--------|
| Shelter Pi               | roposal Type : Refurbishment                             |                   | Shelter Name : abc12 |        |
| Photos Taken Date :      | 25/04/2015                                               | 5                 |                      |        |
| Upload Photo 1 :         | Browse No file selected.<br>Download Photo 1             | Photo 1 Caption : |                      |        |
| Upload Photo 2 :         | Browse No file selected.<br>Download Photo 2             | Photo 2 Caption : |                      |        |
| Upload Photo 3 :         | Browse No file selected.                                 | Photo 3 Caption : |                      |        |
| Upload Photo 4 :         | Browse No file selected.                                 | Photo 4 Caption : |                      |        |
| Note : Please upload onl | <u>Download Photo 4</u><br>y JPEG/JPG image with maximum | size of 2MB.      |                      |        |

Select the Proposal type, shelter name and press the "Show" button to get details. After that you can uploading 4 photos of that particular shelters and it can't be exceeding up to 2 MB of image size. After that press the "**Save**" button to save the images.

| ate Name : Haryana                                                          | ULB Name : (                      | Gurgaon                     |                      |                   | You are Lo  | ogin as : gurga | aoncmmu | <u>(Log (</u> |
|-----------------------------------------------------------------------------|-----------------------------------|-----------------------------|----------------------|-------------------|-------------|-----------------|---------|---------------|
| Home ESTP SEP SMID SUH SUSV                                                 | CBT Financial Component           | Report                      | Graphical Repor      | t Help            | Admin       | Old ESTP        |         |               |
| User Guide Process Flow Suggestie                                           | Report Menu                       | ESTP<br>SEP<br>SMID<br>CBT  |                      |                   |             |                 |         |               |
| Application in ESTP, SEPI, SE<br>(Total Applications of State : Haryana , U | PG and SHG<br>LB : Gurgaon , 108) | Target<br>SUH               | vi                   | ties of Sta       | te : Harya  | ina , ULB : G   | urgaon  |               |
| 43 ( 39.81 9<br>52 ( 48.15 %)*                                              | %)<br>-7 (6.48 %)<br>-6 (5.56 %)  | SUSV<br>Financiai<br>Common | Component<br>Reports | 0<br>SMS Send Too | day 📕 No. c | 5 4             | sived   |               |
|                                                                             |                                   |                             |                      |                   |             |                 |         |               |

If you click "Reports" in the main menu then this menu appears

If you select the "SUH" then this menu appears.

| State Name : Haryana ULB                                           | B Name : Gurgaon You are Login as : gurgaoncmmu (Log Out               |
|--------------------------------------------------------------------|------------------------------------------------------------------------|
| Home ESTP SEP SMID SUH SUSV CBT Financial Compo                    | ponent Report Graphical Report Help Admin Old ESTP                     |
|                                                                    | ESTP                                                                   |
|                                                                    | SEP                                                                    |
| - User Guide - Process Flow - Suggestions/Feedback - Feedback Repo | SMID                                                                   |
|                                                                    | СВТ                                                                    |
| Application in ESTP, S                                             | vities of State : Harvana , ULB : Gurgaon                              |
| (Total Applications of State : Ha SUH Menu                         | SUH SUH Proposal List                                                  |
| 43 ( 39 81 %)                                                      | SUSV SUH Uploded Images                                                |
|                                                                    | Common Reports                                                         |
|                                                                    |                                                                        |
| -7 ( 6.48 %)                                                       | 10 22                                                                  |
| -6 (5.56 %)                                                        |                                                                        |
|                                                                    | 5                                                                      |
| 52 (48.15%)                                                        | 0 0 3 4                                                                |
|                                                                    | Total no. of Users 📕 No. of SMS Send Today 📕 No. of Complaint Received |
| ESTP SEPI SEPG SHG                                                 | No. of Complaint Resolved                                              |
|                                                                    |                                                                        |
|                                                                    |                                                                        |
|                                                                    |                                                                        |
|                                                                    |                                                                        |
|                                                                    |                                                                        |

**2.1. SUH Proposal List**: If you select this option then this screen appears.

| te Name | : Haryana | l     |      |     |      |     | ULB Name : Gurgao               | n      | You a            | re Login | as : gurga | oncmmu <u>(Log</u> | <u>1 Out)</u> |
|---------|-----------|-------|------|-----|------|-----|---------------------------------|--------|------------------|----------|------------|--------------------|---------------|
| Home    | ESTP      | SEP   | SMID | SUH | SUSV | CBT | Financial Component             | Report | Graphical Report | Help     | Admin      | Old ESTP           |               |
| SUH     | Proposal  | List— |      |     |      | Fir | nancial Year : Select Financial | Year   |                  | Sel      | ect Fin    | ancial Ye          | ar            |
|         |           |       |      |     |      |     |                                 |        |                  |          |            |                    | ]             |

Select the "*Financial Year*" to get the output. It shows the financial year wise records of shelters that show name, type and released amount of that shelters.

|                       |                              | t to Excel                                            | ick to Expor                                                                                          |                                    |                                     |                            |                                                     |             |           |
|-----------------------|------------------------------|-------------------------------------------------------|----------------------------------------------------------------------------------------------------|------------------------------------|-------------------------------------|----------------------------|-----------------------------------------------------|-------------|-----------|
|                       |                              | -                                                     |                                                                                                    |                                    |                                     |                            |                                                     | sal List    | SUH Prope |
|                       |                              | •                                                     | 15-16                                                                                                 | Financial Year :                   |                                     |                            |                                                     |             |           |
| <u>ک</u> (سے          |                              |                                                       |                                                                                                    |                                    |                                     |                            |                                                     |             |           |
| 12                    |                              |                                                       |                                                                                                    |                                    |                                     |                            |                                                     |             |           |
| ed Released<br>Amount | Approved Releas<br>Cost Amou | osal<br>ission Status <sup>A</sup><br>te              | Shelter Cost Submi<br>Da                                                                              | Shelter Type                       | elter Name                          | oposal                     | Shelter Prop<br>Type                                | S.No        |           |
| 020 60                | I 2020                       | /2015 Approved                                        | 1564721 20/08                                                                                         | General                            | elter Mizoram                       | ient S                     | Refurbishme                                         | 1           |           |
| 000 0                 | 200000                       | /2015 Approved                                        | 1100000 01/06,                                                                                        | General                            | H 1                                 | on S                       | Construction                                        | 2           |           |
|                       |                              |                                                       |                                                                                                    |                                    |                                     |                            |                                                     |             |           |
|                       | Approv<br>Cost               | osal<br>ission<br>teStatusP/2015Approved/2015Approved | Shelter Cost         Prop<br>Submi<br>Da           1564721         20/08,<br>1100000           01/06, | Shelter Type<br>General<br>General | elter Name<br>elter Mizoram<br>IH 1 | pposal s<br>ient s<br>on s | Shelter Prop<br>Type<br>Refurbishme<br>Construction | <b>S.No</b> |           |

Click on "Excel Logo" to export this report to Microsoft Excel.

**2.2. Uploaded Images**: This report is same as NMMU or SMMU Login Report, Only based on ULB Level.

| Home ESTP SEP SMID SUH SUSV CBT Financial Component Report Graphical Report Help Admin Old ESTP<br>User Guide Process Flow Graphical Report Menu<br>User Guide Process Flow Graphical Report Menu<br>Application in ESTP, SEPI, SEPG and SHG<br>(Total Applications of State : Haryana , ULB : Gurgaon , 108)<br>43 (39.81 %)<br>52 (48.15 %)'<br>52 (48.15 %)'<br>ESTP SEPI SEP SHG                                                                                                    | lame : Haryana                                           | ULB                                                    | Name : Gurgaon            | You are Login as : gurgaoncmmu (Log Ou        |
|----------------------------------------------------------------------------------------------------|----------------------------------------------------------|--------------------------------------------------------|---------------------------|-----------------------------------------------|
| Buser Guide Process Flow Graphical Report Menu<br>Subtractions in ESTP, SEPI, SEPG and SHG<br>(Total Applications of State : Haryana, ULB : Gurgaon, 108)<br>43 (39.81 %)<br>52 (48.15 %)'<br>ESTP SEPI SEPI SEPI SEPI SEPI SEPI SEPI SEP                                                                                                    | ome ESTP SEP SMID SU                                     | 1 SUSV CBT Financial Compo                             | nent Report Graphical Rep | ort Help Admin Old ESTP                       |
| CBT<br>SUH<br>SUH<br>SUH<br>Cate : Haryana , ULB : Gurgaon<br>(Total Applications of State : Haryana , ULB : Gurgaon<br>(3 (39.81 %)<br>(4 (3 (39.81 %))<br>(5 (48.15 %))<br>(5 (48.15 %))<br>( | Jser Guide Process Flow                                  | Graphical Report M                                     | enu smid                  |                                               |
| 43 ( 39.81 %)<br>43 ( 39.81 %)<br>52 ( 48.15 %)'<br>ESTP SEPL SEPL SEPL SEPL SEPL SEPL SEPL SEP                                                                                                    | Application in ESTP,<br>(Total Applications of State : ) | , SEPI, SEPG and SHG<br>Harvana , ULB : Gurgaon , 108) | CBT<br>SUH<br>25          | itate : Haryana , ULB : Gurgaon               |
| 52 (48.15 %)'     0     5     4       ESTP     SEPI     SEPG     SHG     No. of Complaint Received                                                                                                    |                                                          | 43 ( 39.81 %)                                          | 20                        |                                               |
| 52 (48.15 %)'     0     5     4       ESTP     SEPI     SEPI     SEPI     SHG                                                                                                    |                                                          | -7 ( 5.48 %)                                           | 15                        | 22                                            |
| ESTP SEPI SEPG SHG                                                                                                    | 52 ( 48.15 %) <sup>3</sup>                               | -6 ( 5.56 %)                                           | 5                         | 0 5 4                                         |
|                                                                                                    | ESTP SEPI                                                | SEPG SHG                                               | Total no. of Users No. o  | of SMS Send Today 📕 No. of Complaint Received |

If you click "Graphical Report" in the main menu then this menu appears.

If you select the "SUH" then this menu appears.

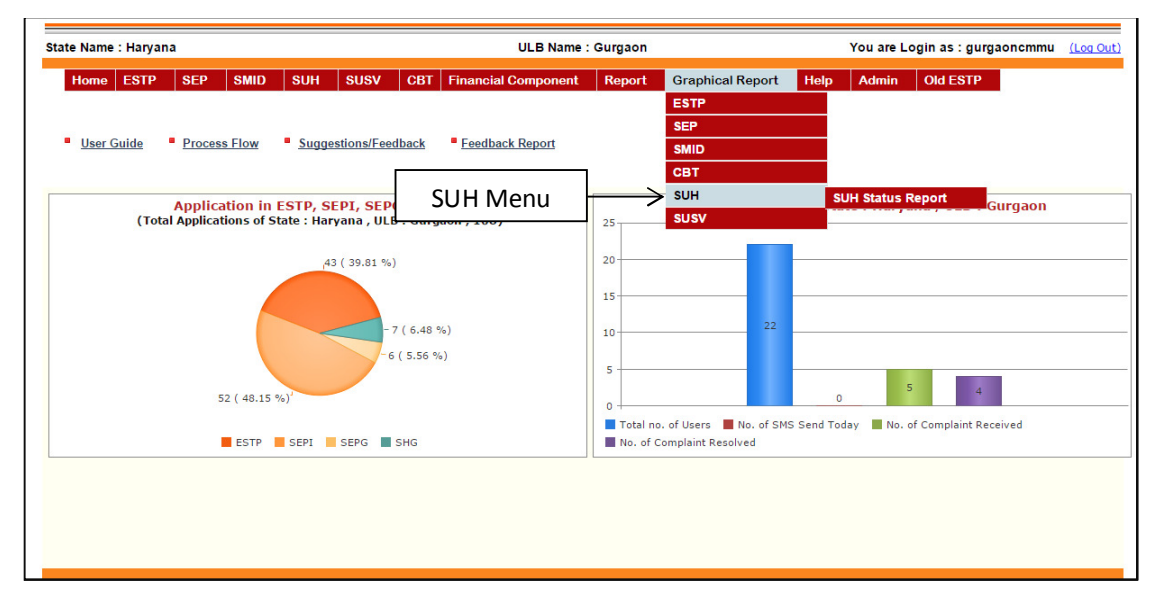

3.1. SUH Graphical Report: If you select this option then this screen appears.

| te Name : Haryana   |      |         |         |       | ULB Name : Gurga    | on       |                     | You a     | re Login | as:gurga | oncmmu <u>(Log</u> |
|---------------------|------|---------|---------|-------|---------------------|----------|---------------------|-----------|----------|----------|--------------------|
| Home ESTP SEP       | SMID | SUH     | SUSV    | CBT   | Financial Component | Report   | Graphical Re        | eport     | Help     | Admin    | Old ESTP           |
| SUH Status Report — |      |         |         |       |                     |          |                     |           |          |          |                    |
|                     |      | State : | Haryana |       | •                   | Financia | l Year : Select Fir | nancial Y | ear      | T        |                    |
|                     |      | ULB :   | Gurgaon |       | •                   | Show     |                     |           |          | 5        |                    |
|                     |      | С       | lick to | o get | report              |          | Γ                   | Se        | lect F   | inancia  | al Year            |
|                     | I    |         |         |       |                     |          | L                   |           |          |          |                    |
|                     |      |         |         |       |                     |          |                     |           |          |          |                    |
|                     |      |         |         |       |                     |          |                     |           |          |          |                    |
|                     |      |         |         |       |                     |          |                     |           |          |          |                    |
|                     |      |         |         |       |                     |          |                     |           |          |          |                    |
|                     |      |         |         |       |                     |          |                     |           |          |          |                    |
|                     |      |         |         |       |                     |          |                     |           |          |          |                    |
|                     |      |         |         |       |                     |          |                     |           |          |          |                    |
|                     |      |         |         |       |                     |          |                     |           |          |          |                    |

Select the *"Financial Year"* and then press the *"Show"* button to fetch the graphical output. If you press *"Show"* then this screen appears.

| e Name : Haryana |        |        |                    |                            |                         | ULB Name : Gurgao                                     | n                                | You are               | Login a | s : gurgaoncm     | mu <u>(Loq</u> |
|------------------|--------|--------|--------------------|----------------------------|-------------------------|-------------------------------------------------------|----------------------------------|-----------------------|---------|-------------------|----------------|
| Home ESTP        | SEP    | SMID   | SUH                | SUSV                       | CBT                     | Financial Component                                   | Report                           | Graphical Report      | Help    | Admin (           | Old ESTP       |
| —SUH Status Rep  | ort —— |        |                    |                            |                         |                                                       |                                  |                       |         |                   |                |
|                  |        |        | State :            | Haryana                    |                         | <b></b>                                               | Financial                        | Year : 2015-16        |         | •                 |                |
|                  |        |        | ULB :              | Gurgaon                    |                         |                                                       | Show                             |                       |         | ownload Chart     |                |
|                  |        |        | 10                 |                            |                         | SUH Status F                                          | leport                           |                       |         |                   |                |
|                  |        |        |                    |                            |                         |                                                       |                                  |                       | C       | lick to Do<br>Cha | ownloa<br>rt   |
|                  |        | Values |                    |                            |                         |                                                       |                                  |                       |         |                   |                |
|                  |        |        | 0                  | 3<br>1 1 1<br>Construction | 0                       | 2 2 2 1 1 1 0<br>Refurbishment                        |                                  |                       |         |                   |                |
|                  |        |        | Target<br>No. of P | No. of Pr                  | oject Pro<br>sal for wi | posal Received 📕 No. of P<br>hich Releases Made 📕 No. | roject Proposa<br>of Project Con | l Approved<br>npleted |         |                   |                |

Page **33** of **33**